## Add Name Space Notes

You need to add a name space to a volume only once by using the ADD NAME SPACE command.

Each time you mount a volume that you added a name space to (for example, each time you bring up the server), the corresponding name space module is automatically loaded. Therefore, you don't need to put the ADD NAME SPACE command in the AUTOEXEC.NCF file.

# Adding TCP/IP Support

IMPORTANT: You need access to the Windows\*\* NT\*\* files to successfully set up TCP/IP.

- 1. Open the Control Panel.
- 2. Choose Network.
- 3. Choose the **Protocols** tab.
- 4. Choose Add.
- 5. Choose **TCP/IP Protocol**.
- 6. Choose **OK** and follow the onscreen instructions to select the components you want to install.
- 7. Configure the TCP/IP protocol as necessary for your network.
- 8. Choose OK.

#### To add a tree and context pair

- 1. From the Start menu, choose Settings.
- 2. Choose Control Panel.
- 3. Choose Network.
- 4. Choose the **Services** tab.
- 5. Choose Novell\* IntranetWare\* Client\* for Windows\*\* NT\*\*.
- 6. Choose Properties.
- 7. Choose the Add button.
- 8. Enter a tree name in the Enter Tree Name field.
- 9. Type the context in the Enter Default Context field.

10. Choose OK.

The new tree and context pair appears in the list on the Client property page.

#### Adding Long Filename Support

In order to support long filenames, each IntranetWare, NetWare\* 4\*, and NetWare 3\* server needs to have the OS/2\*\* name space loaded. In addition, each volume needs to have the OS/2 name space added to it.

Each name space added to a volume requires additional server memory. If you add name space support to a volume and do not have enough memory, that volume cannot be mounted. For information about how to calculate the memory required for name space support, see *Supervising the Network* (for NetWare 4 or IntranetWare) or *System Administration* (for NetWare 3)

Each name space also uses up to 252 KB of disk space.

Once a name space is added to a volume, the name space can be removed from the volume only by deleting the volume and recreating it, or by using VREPAIR (see *Utilities Reference*).

The IntranetWare installation procedure places the OS2.NAM file (the OS/2 name space) in the SYS:SYSTEM directory. On NetWare 4.11 and IntranetWare servers, this name space is called LONG.NAM.

## Advanced Settings: Environment, NETX Compatibility Group

The Environment, NETX Compatibility group contains the following parameters:

Receive Broadcast Messages
DOS Name
Long Machine Type
Short Machine Type

- 1. Open the property pages.
- 2. Choose the Advanced Settings tab.
- 3. Choose the Environment, NETX Compatibility parameter group.

## Advanced Settings: List by Parameter Group

The parameters that you can set in the property pages can be listed by the following parameter groups:

Environment, NETX Compatibility group

Performance, Cache group

Packet Management group

WAN group

### Advanced Settings: List by Parameter Name

The Advanced Settings tab allows you to set the following parameters:

Receive Broadcast Messages DOS Name Large Internet Packets Large Internet Packet Start Size Long Machine Type Link Support Layer Max Buffer Size Minimum Time To Net Opportunistic Locking Burst Mode Max Read Burst Size Max Write Burst Size Signature Level Short Machine Type

#### To access these parameters

- 1. Open the property pages.
- 2. Choose the Advanced Settings tab.
- 3. Choose the All parameter group.

## Advanced Settings: Packet Management Group

The **Packet Management** group contains the following parameters:

Link Support Layer Max Buffer Size

Burst Mode Max Read Burst Size Max Write Burst Size Signature Level

- 1. Open the property pages.
- 2. Choose the Advanced Settings tab.
- 3. Choose the **Packet Management** parameter group.

## Advanced Settings: Performance, Cache Group

The  $\ensuremath{\text{Performance}}$  ,  $\ensuremath{\text{Cache}}$  group contains the following parameter:

Opportunistic Locking

- 1. Open the property pages.
- 2. Choose the Advanced Settings tab.
- 3. Choose the **Performance**, **Cache** parameter group.

## Advanced Settings: WAN Group

The **WAN** group contains the following parameters:

Large Internet Packets Large Internet Packet Start Size

Minimum Time To Net

- 1. Open the property pages.
- 2. Choose the Advanced Settings tab.
- 3. Choose the **WAN** parameter group.

# Allowing Users to Change Compression

To allow users to change the compression attributes using the **NetWare\* Folder** property page, check this check box. To prevent users from changing the compression attributes using the **NetWare Folder** property page, uncheck this check box.

#### Notes

- The compression attributes are Don't Compress and Immediate Compression.
- By default, users can change the compression attributes using the **NetWare Folder** property page.
- If the <u>Allow Users to Change Extended Properties</u> check box is unchecked, this setting is ignored and users cannot change the compression attributes, which are a subset of the extended properties.
- You can change this setting using the <u>System Policy Editor</u>.
- \* Novell trademark. \*\* Third-party trademark. For more information, see <u>Trademarks</u>.

## Allowing Users to Change Extended Properties

To allow users to change extended properties using the **NetWare\* File** or **NetWare Folder** property page, check this check box.

To prevent users from changing extended properties using the **NetWare File** or **NetWare Folder** property page, uncheck this check box.

#### Notes

The extended properties for files are Rename Inhibit, Sharable, Delete Inhibit, Transactional, Copy Inhibit, and Purge Immediate.

• The extended properties for folders are Don't Compress, Immediate Compression, Rename Inhibit, Purge Immediate, and Delete Inhibit.

By default, users can change the extended properties using the **NetWare File** or **NetWare Folder** property page.

You can change this setting using the <u>System Policy Editor</u>.

Auto detect configuration: Select this parameter if <u>DHCP</u> is configured to provide NetWare/IP\* parameters.

Notes

• You can change this setting by choosing <u>Novell\* NetWare/IP Adapter</u>, choosing **Properties**, then choosing the **Parameters** tab.

You cannot change this setting by using the System Policy Editor or UNATTEND.TXT.

# Automatic Client Upgrade Contents

#### Automatic Client Upgrade Overview

ACU Overview What the User Sees

## Tasks for ACU

Create an ACU Install Folder Modify the Login Script and UNATTEND.TXT Use the Microsoft\*\* Client Force an Upgrade

## **Automatic Client Upgrade Overview**

#### Introduction

Novell's Automatic Client Upgrade (ACU) provides a way to automatically upgrade Novell\* IntranetWare\* Client\* for Windows\*\* NT\*\* software. When SETUPNW.EXE is run with the /ACU option, ACU examines the workstation and determines whether the Novell client software is outdated. If it is, the latest version is automatically installed.

ACU uses version numbers to determine whether the client needs to be upgraded. ACU compares the version number of the currently installed client with the number of the new client in the new install directory. If the new client software version number is greater than the client version number, SETUPNW.EXE continues with the installation. If the SETUPNW number is not greater, then SETUPNW exits without installing a new version of the software.

In addition to this version number, the NT Administrator can set a pair of internal version numbers in the <u>UNATTEND.TXT</u> file. The internal version numbers make it so an NT Administrator can update the client installed in a particular organization if, for example, network changes make client configuration changes necessary even if the actual client version has not changed.

#### Notes

The NT Administrator should consider the following points before using ACU:

The ACU procedure, like any other Novell IntranetWare Client for Windows NT installation procedure, requires that the person doing the installation have NT Administrator privileges on the workstation where the client software will be installed.

• You can run SETUPNW /ACU from any login script or profile, provided that the proper drives are mapped and paths and filenames are specified using the UNC style (*drive:\path\filename*).

#### See also

Using ACU

#### Bindery Connection check box

When you choose **Log in to server**, the **Bindery connection** check box becomes available. Check this check box if you want to log in to the server with Bindery Services rather than with Novell\* Directory Services\*.

#### Bitmap Filename option

Use this option to specify the bitmap that appears on the welcome screen that appears when you start Windows\*\* NT\*\*. You can specify any bitmap that you want to use. The bitmap must be located in the Windows NT directory.

Default: NWELCOME.BMP

You can also set the bitmap filename in the <u>UNATTEND.TXT</u> file.

**Broadcast SAP nearest server queries to network:** To have the NetWare\*/IP\* client find the nearest IntranetWare server by broadcasting the request on the local network, check this check box. To have the NetWare/IP client find the nearest IntranetWare server by sending the request to a <u>NetWare/IP server</u> or <u>DSS</u>, uncheck this check box.

Default: OFF (unchecked)

## Notes

- Tells the NetWare/IP client which method to use to determine the nearest IntranetWare server.
- This is an optional setting for NetWare/IP.
- You can change this setting by using any of the following:

The Parameters tab of Novell\* NetWare/IP Adapter

The UNATTEND.TXT file

The System Policy Editor

#### Burst Mode parameter

The Burst Mode parameter controls the use of the Packet Burst\* protocol for file input/output. Generally, Packet Burst reduces overall network traffic and improves performance.

If you have a network board that has low performance and your network performance is slow, you might try enabling Packet Burst.

Values: ON, OFF

### Default: ON

Advanced Parameter Group: Packet Management

To set or change this parameter, use either the property pages or the UNATTEND.TXT file.

#### Caption option

Use this option to specify the text that appears in the header on the welcome screen that appears when you start Windows\*\* NT\*\*. You can specify any text that you want to appear.

Default: Begin Login

Example: Hello, Maria!

You can also set the header text in the <u>UNATTEND.TXT</u> file.

# Changing the LAN Driver for Your Network Adapter

- 1. (Conditional) If you have not already run the install program (SETUPNW.EXE), run it.
- 2. (Conditional) If the **Network** control panel is not displayed, open it.
- 3. Choose the network adapter that is installed.
- 4. Choose Remove.
- 5. Choose Add.
- 6. <u>Choose the adapter</u> from the list.
- 7. Choose OK.

You might be prompted to enter the path to where the driver for that adapter is located. If so, enter the path in the space provided and click **OK**.

- 8. Fill in the adapter configuration information.
- 9. Choose OK.

10. Enter any driver-specific information that you are prompted to enter.

## Notes

The new LAN driver is not used until after you restart your computer.

• If an ODI\* LAN driver for your network adapter is already installed when you installed the client, that LAN driver is used unless you change it.

# Checking for a Valid Network Connection

## To check for a valid network connection

- 1. Open Network Neighborhood.
- 2. Check that the networks you expect to see actually appear in the **Network Neighborhood** window.

# Choosing a Network Adapter Card Driver

If you have been using the Microsoft\*\* client for NetWare\* before installing the Novell\* IntranetWare\* Client\* for Windows\*\* NT\*\*, you have been using an NDIS\*\* driver for your network adapter card. You can continue to use this NDIS driver with the Novell Client for Windows NT, or you can install a Novell ODI\* driver.

Consider these factors before changing your driver:

• There are a limited number of ODI drivers available for this release. Check to see if an ODI driver is available for your adapter card before changing drivers.

The Novell IntranetWare Client for Windows NT works automatically with an installed NDIS driver. You do not need to install another driver or change your configuration.

If you install an ODI driver and then uninstall the client, the ODI driver will be removed. A new driver must be installed before you can establish a network connection.

Your Windows\*\* NT\*\* documentation explains how to choose a driver.

After installing an adapter card, you might need to configure it.

#### **Clear current connections**

When you check the **Clear current connections** check box, any server connections that you've already made will be cleared when you log in.

You can also set the Clear current connections option from the <u>UNATTEND.TXT</u> file.

#### Close script results automatically

When the login routine runs, a box appears on the screen. This box provides information about the processing of the login and the login scripts. If you check the **Close script results automatically** check box, this box closes, unless errors occur during the login.

You can also set the Close script results automatically option from the <u>UNATTEND.TXT</u> file.

# Configuring Novell IntranetWare Client for Windows NT

- 1. Open the Network control panel.
- 2. Choose Novell IntranetWare Client for Windows NT under the Services tab.
- 3. Choose **Properties**.
- 4. Ensure the following properties are set correctly.
- First Network Drive
  - Sets the first network drive to the drive letter of choice when you connect to an IntranetWare\* server.
- <u>Preferred Server</u>
   For a bindery connection to the network, specify the IntranetWare\* server you want to attach to first.
- Preferred Tree and Context pair For an NDS\* connection to the network, specify the Directory tree that you want to connect to. Also, specify the position, or context, in the Directory tree where your User object is located. For example, to set your name context to the MNGT organizational unit in the MARKETING organization, enter
  - OU=MNGT.O=MARKETING
- 5. Choose **OK** to save any changes to the properties.
- 6. Choose Close to exit the Network control panel and save your changes.

Your changes take effect when you reboot your workstation.

#### Notes

- For more information about configuring Novell\* IntranetWare Client\* for Windows\*\* NT\*\*, see the configuration overview.
- For information about customizing your configuration, see <u>Customize Notes</u>.
- \* Novell trademark. \*\* Third-party trademark. For more information, see <u>Trademarks</u>.

# **Configuring NetWare/IP**

- 1. Display the Network control panel.
- 2. Choose the Adapters tab.
- 3. Choose Novell\* NetWare\*/IP\* Adapter.
- 4. Choose Properties.
- 5. Specify the <u>NetWare/IP Domain name</u>.
- 6. Specify any other settings as appropriate.
- 7. Choose OK.
- 8. Choose Close.

# **Configuring TCP/IP Support**

- 1. Open Control Panel.
- 2. Choose Network.
- 3. Choose the **Protocols** tab.
- 4. Choose TCP/IP Protocol.
- 5. Choose Properties.
- 6. Make any necessary changes, as described in the Windows\*\* NT\*\* documentation.
- 7. Choose OK.

NetWare\*/IP\* requires that DNS be configured either manually or via DHCP.

# Configuring Global Novell IntranetWare Client for Windows NT Settings with System Policies

#### Overview

Overview of Global Novell\* IntranetWare\* Client\* for Windows\*\* NT\*\* Settings

#### Procedure

How to Create Global Settings

#### Reference

List of Global Novell IntranetWare Client for Windows NT Settings

#### To copy the Novell IntranetWare Client for Windows NT software to a network directory

- Make a subdirectory named CLIENT\NT on a network drive. The subdirectory can be on either an IntranetWare\* server or a Windows\*\* NT\*\* server.
- 2. Copy the files from the Novell\* IntranetWare Client\* for Windows NT CD to the network directory.

Use the My Computer Copy option to copy the files from the CD to the network directory.

Or, from a DOS prompt, enter:

XCOPY D: H:\PUBLIC\CLIENT\NT /S /E /C

(assuming D: is your CD drive and H: is your network drive)

You can also set up your CD-ROM drive as a volume on your network. This allows you to run the client installation programs directly from the CD-ROM. Refer to your network documentation for instructions.

# Creating Global Settings for Novell IntranetWare Client for Windows NT

- 1. Start the Microsoft\*\* System Policy Editor (POLEDIT.EXE).
- <u>Open the desired policy template.</u>
   The path to the Novell\* IntranetWare\* Client\* for Windows\*\* NT\*\* policy template on the installation CD is: *drive*:\l386\NLS\English\NWNT.ADM
- 3. Begin editing a new policy file.
- 4. <u>Set the values for the Novell\* IntranetWare\* Client\* for Windows\*\* NT\*\* properties.</u>
- 5. Save the policy file as NTCONFIG.POL.

The policy must be saved to the SYS:\PUBLIC\WINNT directory of each IntranetWare server acting as the preferred server for any workstation using this policy file.

## Creating an ACU Install Folder

In order for the Automatic Client Upgrade to work, the client needs access to a folder where all the installation files are stored. To make this happen, the network supervisor needs to do the following

- 1. Create a folder for the Automatic Client Upgrade.
- 2. Copy all Novell\* IntranetWare\* Client\* for Windows\*\* NT\*\* installation files into the ACU install folder.
- 3. Make sure that all clients scheduled for automatic upgrade have Read and File Scan rights to the ACU install folder.

## **Creating Installation Diskettes from CD-ROM**

- 1. Gather eleven formatted diskettes.
- 2. Insert the Novell\* IntranetWare\* Client\* for Windows\*\* NT\*\* CD-ROM into your CD-ROM drive.
- 3. Run MAKEDISK.BAT from the root directory of the CD-ROM.
- 4. Insert and label the diskettes as prompted.

Label the diskettes:

"Novell IntranetWare Client for Windows NT (I386) Disk 1"

"Novell IntranetWare Client for Windows NT (I386) Disk 2"

"Novell IntranetWare Client for Windows NT (I386) Disk 3"

"Novell IntranetWare Client for Windows NT (I386) Disk 4"

"Novell IntranetWare Client for Windows NT (I386) Disk 5"

"IntranetWare ODI LAN Drivers Disk"

"IntranetWare Client for Windows NT Utility Disk 1"

"IntranetWare Client for Windows NT Utility Disk 2"

"IntranetWare Client for Windows NT Utility Disk 3"

"IntranetWare Client for Windows NT Utility Disk 4"

"IntranetWare Client for Windows NT Utility Disk 5"

"IntranetWare Client for Windows NT Utility Disk 6"

"IntranetWare Client for Windows NT Utility Disk 7"

**Custom configuration:** Select this parameter if <u>DHCP</u> is not configured to provide NetWare\*/IP\* parameters, or if you need to customize the NetWare/IP parameters for this workstation.

#### Notes

- You can change this setting by using either of the following: The **Parameters** tab of **<u>Novell\* NetWare/IP Adapter</u>** 
  - The System Policy Editor
- You cannot change this setting by using UNATTEND.TXT.

# **Customize Notes**

You can use the **Network** control panel to do any of the following in order to customize your workstation.

- Configure Novell\* IntranetWare\* Client\* for Windows\*\* NT\*\* .
- <u>Change the LAN driver for your network adapter.</u>
  Do not remove IPX\*/SPX\*-compatible Protocol

When you are finished, choose OK on the Network control panel and restart your computer.

## Dynamic Host Configuration Protocol (DHCP)

The rules by which an IP address can be assigned to a workstation when the workstation requests one. The IP address is assigned to the workstation only temporarily. The next time the workstation requests an IP address, it might or might not be assigned the same one.

For more information about DHCP, refer to the Microsoft documentation.
## Domain Name Service (DNS)

A standardized system that provides information about hostname and IP\* address mapping throughout an internetwork. DNS maintains this information in a decentralized distributed database.

#### **DOS Name parameter**

Sets the name of the operating system used in the shell.

Default: WINNT

Example: MSDOS

Notes

This value can be 1 to 5 characters long.

• The %OS variable in the login or profile script uses this variable when mapping a search drive to the network DOS directory.

• Novell\* IntranetWare\* Client\* for Windows\*\* NT\*\* automatically recognizes WINNT and sets this option. However, setting this option overrides the auto-detect feature.

You can change this setting by using any of the following:

Property pages

The <u>System Policy Editor</u> <u>UNATTEND.TXT</u>

## Domain SAP/RIP Server (DSS)

A service on a NetWare\*/IP\* network that replaces IPX\* broadcast services. DSS servers maintain a database that provides NetWare/IP servers and clients with SAP/RIP information (service availability and routing) required by NetWare applications.

**Description** The **Description** box shows a brief explanation of the chosen parameter.

# **Displaying NetWare/IP Properties**

- 1. Display the **Network** control panel.
- 2. Choose the Adapter tab.
- 3. Choose Novell\* NetWare\*/IP\* protocol.
- 4. Choose Properties.

## Notes

To display a property page (Servers or Parameters), click its corresponding tab.

If you want a window to show you how the login is progressing while you log in, check the **Display Results** check box.

# Editing a New Policy File

- 1. (Conditional) If you haven't started the System Policy Editor, start it now.
- 2. Choose File.
- 3. Choose New File.
- 4. Enter the policy settings.

# **Enabling Packet Burst Mode**

You can turn on or turn off Packet Burst\* mode to control the performance of the workstation.

## To turn on or turn off Packet Burst mode:

- 1. From the Start menu, choose Settings.
- 2. Choose Control Panel.
- 3. Choose the **Network** icon.
- 4. Choose the **Services** tab.
- 5. Choose Novell\* IntranetWare\* Client\* for Windows\*\* NT\*\*.
- 6. Choose **Properties**.
- 7. Choose Advanced Settings.
- Set Burst Mode on or off, as desired. Choose Help for more information on this parameter.
- 9. Choose Close.
- \* Novell trademark. \*\* Third-party trademark. For more information, see <u>Trademarks</u>.

## Enabling the Display Connection Page Option

Choosing **Display Connection Page** causes the **Connection** tab to become visible in the **Login** window. The **Connection** tab allows you to configure the same parameters that appear on the **Display connection page** from the **Login** window.

You can also enable the Display Connection Page option from the <u>UNATTEND.TXT</u> file.

The **Display connection page** section of the **Login** properties page includes several options:

- <u>Log in to tree</u> button
- Log in to server button
- <u>Clear current connections</u> check box
- Bindery connection check box

## Enabling the Display Script Page Option

Choosing **Display Script Page** causes the **Script** tab to become visible in the **Login** window. The **Script** tab allows you to configure the same parameters that appear on the **Display script page** from the **Login** window.

You can also enable the Display Script Page option from the <u>UNATTEND.TXT</u> file.

The **Display script page** section of the **Login** properties page includes several options:

- Login Script field
- <u>Profile Script</u> field
- Display results window check box
- Close script results automatically check box
- <u>Run scripts</u> check box

## Enabling the Display Variables Page Option

Choosing **Display Variables Page** causes the **Variables** tab to become visible in the **Login** window. The **Variables** tab allows you to configure the same parameters that appear on the **Display variables page** from the **Login** window.

You can define up to four <u>variables</u> to be used by the login scripts. You or your network supervisor can set up your log in scripts to use these variables.

You can also set the Display Variables Page option from the <u>UNATTEND.TXT</u> file.

# Using the Display RAS Page Option

Choosing **Display RAS Page if dialup networking is installed** causes the **RAS** tab to become visible in the **Login** window. The **RAS** tab allows you to configure Remote Access Services.

You can also enable the Display RAS Page option from the <u>UNATTEND.TXT</u> file.

# Login Script

#\\LAHF\SYS\PUBLIC\CLIENT\ACU\SETUPNW.EXE /ACU /U

# Features of the Install Utility

## Features

Install or update Novell\* IntranetWare\* Client\* for Windows\*\* NT\*\* software running on a Windows NT
workstation

Perform simultaneous <u>unattended</u> installations on multiple workstations across the network

• Configure client and configuration settings during installation by setting parameters in a text file used during unattended installation

- Install the client using a simple graphical <u>interface</u>
- Automatically <u>upgrade</u> the client so that it is installed when you log in

Detect and replace Microsoft\*\* NetWare client (the Microsoft and Novell clients cannot be installed on the same workstation)

- Install from <u>diskette</u>, hard disk, <u>server volume</u>, or CD-ROM
- Remove source routing (if enabled) when you install <u>NetWare/IP\*</u>

# File and Folder Shell Extension Overview

You can use these settings to restrict what users can do using the **NetWare\* Folder**, **NetWare File** and **NetWare Rights** property pages.

These property pages apply to files, folders, and volumes that are located on the network.

# File and Folder Shell Extension Settings

Overview

<u>Overview</u>

Procedures

Allowing Users to Change Extended Properties Allowing Users to Change Compression

#### First Network Drive parameter

Sets the first network drive to the drive letter of choice when you connect to an IntranetWare\* server. **Note:** The first network drive applies to any user logging in to the network using this workstation.

#### To set or change the first network drive

- 1. From the Start menu, choose Settings.
- 2. Choose Control Panel.
- 3. Choose Network.
- 4. Choose the **Services** tab.
- 5. Choose Novell IntranetWare Client for Windows NT.
- 6. Choose Properties.
- 7. Choose the letter of the first network drive from the pull-down list in the First network drive field.
- 8. Choose OK.
- 9. Choose **OK** again to exit the Network control panel.
- You can also set the first network drive in the <u>UNATTEND.TXT</u> file.

Note: Your change does not take effect until the next time you log in to IntranetWare.

# Forcing an Upgrade

In some cases, a network supervisor might update one or more files without upgrading the entire client. For example, if Novell, Inc. releases a new version of a file with additional functionality, the supervisor might decide that all clients need to use this file. Because this isn't a new version of the Novell\* IntranetWare\* Client\* for Windows\*\* NT\*\*, there isn't a client revision number for ACU to check and the client will not be automatically upgraded. In this case, the supervisor can force the clients to upgrade, using ACU, so that all clients use the newer file.

In the UNATTEND.TXT file used for unattended install (located in the I386\NLS\*language* folder), there are two version parameter numbers:

- Major Internal Version
- Minor Internal Version

The version parameters can be any number from 0 through 4,294,967,295. These version numbers are used to decide when the client upgrades. To force the upgrade, the supervisor must make the version number higher than it is when UNATTEND.TXT is first opened (for example, if the number is 0, make it a 1). With this done, ACU compares the version numbers upon client login, finds the discrepancy, and upgrades the client to the system's newer files.

# Upgrading from Microsoft Client Using ACU

If you are using the bindery-based Microsoft\*\* Client for NetWare\* Networks, SETUPNW.EXE must be run from the user's bindery login script (located in the SYS:MAIL directory) in order for the <u>Automatic Client Upgrade</u> to work. When using ACU with the Microsoft Client for NetWare Networks Service for Novell Directory Services\*, SETUPNW.EXE must be placed in the login script that corresponds with the type of login (bindery or NDS).

# Installation Overview

After your workstations and servers are <u>prepared</u>, use one of the following methods to install Novell\* IntranetWare\* Client\* for Windows\*\* NT\*\* software.

<u>Using Unattended Install to install Windows NT and Novell IntranetWare Client for Windows NT at the same</u>

By configuring the UNATTEND.TXT file, you can install both Windows NT and Novell IntranetWare Client for Windows NT on one or more workstations over the network.

<u>SETUPNW.EXE</u> utility provides easy installation

This option is the best choice if you are installing Novell IntranetWare Client for Windows NT for the first time on one or more workstations, or if you want to upgrade a workstation. SETUPNW.EXE provides an easy graphical interface for installation.

To further simplify installation, especially if you are installing Novell IntranetWare Client for Windows NT on multiple workstations, you can set configuration options by using the <u>UNATTEND.TXT</u> file (if you run SETUPNW.EXE with the /U option).

Use the unattended installation option to install and configure Novell IntranetWare Client for Windows NT without having to be present. This feature saves a great deal of time, especially if you need to install the software on multiple workstations.

Using the <u>Automatic Client Upgrade</u> feature

This is a good method to use to automatically upgrade multiple workstations from the Client for NetWare Networks to Novell IntranetWare Client for Windows NT.

Installing from the Windows NT Network control panel

This method makes it possible to use the **Network** control panel to install Novell IntranetWare Client for Windows NT, as you would other services.

#### See Also

Start installation notes

Removing Novell IntranetWare Client for Windows NT

# **Installing Administration Utilities**

Novell\* IntranetWare\* Client\* for Windows\*\* NT\*\* software comes bundled with a pair of IntranetWare administration utilities, NetWare Administrator NT (NWADMNNT) and Novell Workstation Manager.

The administration utilities require approximately 20 MB of hard disk space.

## To install the administration utilities

- 1. Locate the ADMSETUP.EXE icon in the I386 directory on the Novell IntranetWare Client for Windows NT CD.
- 2. Double-click ADMSETUP.EXE.
- 3. Choose **Yes** to accept the Novell Terms and Conditions.

If you choose No, you will not be able to install the administration utilities.

- 4. Choose **Continue** after reading the Administrator Utility title screen. If you choose **Cancel**, you will not be able to complete the installation.
- 5. Choose the utilities you want to install by checking the check box next to the utility's name. There are two choices, NetWare Administrator and Workstation Manager.
- 6. Choose a server from the To Server list.

You must have sufficient rights to write files to the server. You should choose a server that you have Administrator rights to.

7. Choose OK.

A progress screen with two progress bars appears. The top bar shows which application is being installed. The bottom bar shows the percentage of files that have been installed.

When the files are installed, the **Installation Complete** dialog box appears.

8. Choose Run NW Admin to start NetWare Administrator.

OR

Choose Close to exit the installer without starting NetWare Administrator.

## See Also

Installing NetWare Administrator snap-ins

#### To install the DS Migrate and File Migrate snap-in modules

In order to use the DS Migrate and File Migrate snap-ins, you must add two String Values to the following key in the registry. To do this, follow these steps:

- 1. Close NetWare Administrator.
- 2. Run REGEDIT (in the WINNT subdirectory).
- 3. Click on the following keys, in order, to expand the registry.

HKEY\_CURRENT\_USER / Software / NetWare / Parameters / NetWare Administrator / Snapin Object DLLs WINNT

If any of the keys don't exist, create them by following this example: the **NetWare Administrator** parameter exists in the Parameters section, but the **Snapin Object DLLs WINNT** parameter doesn't exist within the NetWare Administrator section.

- 1. Highlight the NetWare Administrator section.
- 2. Right click.
- 3. Choose New Key from the popup menu.
- 4. Enter the following:

Snapin Object DLLs WINNT

- 5. Choose Snapin Object DLLs WINNT to expand that section.
- 6. Follow the steps under "String Values")

#### **String Values**

1> name: DSMGSNNT.DLL

value: "DSMGSNNT.DLL"

2> name: MIGSNPNT.DLL

value: "MIGSNPNT.DLL"

- 7. With the Snapin Object DLLs WINNT section highlighted, right click on that option.
- 8. Choose New.
- 9. Choose String Value.
- 10. Enter the name listed in 1> above.
- 11. Right click on that String name.
- 12. Choose Modify.
- 13. Enter the value listed in 1> above.
- 14. Repeat for 2> above.

Close RegEdit before trying to run NetWare Administrator.

## To install NDS Manager

To set up NDS\* Manager so that it can be accessed from the Tools menu in NetWare\* Administrator, do the following:

- 1. Launch the Windows NT NetWare Administrator (using no command line parameters)
- 2. From the Options menu, choose Save Settings on Exit.
- 3. Close the NetWare Administrator.
- 4. Run REGEDT32.EXE (the Windows NT registry editor).
- 5. Choose HKEY\_CURRENT\_USER\Software\NetWare\Parameters\NetWare Administrator.
- 6. With Snapin Object DLLs WINNT highlighted, choose Add Value from the Edit menu.
- 7. Type NMSNAPNT.DLL in the Value Name field.
- 8. In the **Data Type** field, choose REG\_MULTI\_SZ from the pulldown menu.
- 9. Choose OK.
- 10. Type NMSNAPNT.DLL in the Data field and choose OK.
- 11. Exit the Registry Editor. The next time you launch NetWare Administrator, you should see NDS Manager as an option under the Tools menu.

#### Running NetWare Administrator with the /N command line parameter

If you are running NetWare Administrator with the /N command line parameter (which causes your preferences to be registered in your User object in the Directory), do the following:

- 1. Open the NetWare Administrator for Windows NT.
- 2. Choose the User object who will use NDS Manager.
- 3. Right-click and choose **Details**.
- 4. Choose the NetWare Registry Editor button.
- 5. Under Key, choose SNAPIN OBJECT DLLS WINNT.

**Note:** If there is nothing in the NetWare Registry Editor, add SNAPIN OBJECT DLLS WINNT by choosing the **Add** button under **Key**.

- 6. Under Values, choose Add.
- 7. In Value Name, enter NDSMGR.
- 8. In Value, enter NMSNAPNT.DLL.
- 9. Choose String as the type.
- 10. Choose Add.
- 11. Choose OK.
- 12. Exit the Registry Editor.

The next time you launch NetWare Administrator, you should see NDS Manager as an option under the Tools menu.

# Installing NetWare Administrator Snap-ins

You can extend the NetWare Administrator utility by adding snap-in modules. When you add a snap-in module, the snap-in becomes a part of NetWare Administrator and can be accessed from the NetWare Administrator menus. Novell\* IntranetWare\* Client\* for Windows\*\* NT\*\* includes these snap-in modules:

DS Migrate File Migrate NDS Manager

# Setting Up NetWare/IP

NetWare\*/IP\* allows workstations running Novell\* IntranetWare Client\* for Windows\*\* NT\*\* to connect to the network using the TCP/IP protocol. It provides a variety of TCP/IP <u>services</u>.

There are two methods you can use to install NetWare/IP:

Preconfigure the <u>UNATTEND.TXT</u> file to install NetWare/IP when installing Novell IntranetWare Client for Windows NT

Install NetWare/IP on a single workstation by using the **Network** control panel

**IMPORTANT:** You need access to the Windows NT files and the Novell IntranetWare Client for Windows NT files to successfully set up NetWare/IP.

### See also:

To install NetWare/IP with the UNATTEND.TXT file

To install NetWare/IP with the Network control panel

## Notes

- <u>NetWare/IP requires TCP/IP</u>. If TCP/IP is not installed, you will be prompted to install it.
- NetWare/IP requires that the TCP/IP protocol stack be Transport Driver Interface (TDI)-compliant.

## Installing NetWare/IP during an Unattended Install

The UNATTEND.TXT file includes two options that allow you to install NetWare\*/IP\* during an unattended install:

- Ask NetWareIP
- Install NetWareIP

These two options work together. The following scenarios are possible:

- 1. AskNetWareIP=NO InstallNetWareIP=NO
- Nothing happens. You are not asked whether you want to install NetWare/IP, and NetWare/IP is not installed.
- 2. AskNetWareIP=NO InstallNetWareIP=YES

NetWare/IP is installed automatically without asking whether you want to install it.

3. AskNetWareIP=YES

You are asked whether you want to install NetWare/IP. You can choose YES to install or NO to not install. If you set AskNetWareIP to YES, it is not necessary to set the InstallNetWareIP parameter. You can, however, set the InstallNetWareIP parameter anyway to determine whether the YES or NO button is the default button on the prompt that appears.

- 4. AskNetWareIP=YES InstallNetWareIP=YES The prompt that asks whether you want to install NetWare/IP displays with the YES button as the default.
- 5. AskNetWareIP=YES InstallNetWareIP=NO

The prompt that asks whether you want to install NetWare/IP displays with the NO button as the default.

# **Installing Remote Access Services**

## To install Remote Access Services (RAS)

- 1. Open the Control Panel.
- 2. Choose Network.
- 3. Choose the **Services** tab.
- 4. Choose Add.
- 5. Choose Remote Access Services.
- 6. Answer the questions for the components that are needed.

This will set up a group for the Remote Access Services.

7. In the Novell\* IntranetWare\* Client\* Services configuration, either specify the preferred server and tree where you want to initially log in, or specify under the **Login** tab the options you want to change upon login.

## See Also

Starting Remote Access Services

# Installing a Driver for the Network Adapter Card

If you have an ODI\* driver that doesn't have a corresponding NDIS\*\* driver, you must install a network adapter card driver. If you've already installed a driver, but want to <u>change</u> it, you can do so.

Complete this procedure after installing the Novell\* IntranetWare\* Client\* for Windows\*\* NT\*\* software on the workstation.

### To install a network adapter card driver

- 1. From the Start menu, choose Settings.
- 2. Choose Control Panel.
- 3. From the control panel, choose Network.
- 4. From the Network Settings dialog box, choose Add Adapter.
- 5. Choose the type of network adapter card that is installed in the workstation and choose **OK**. To install an ODI driver, select an ODI driver. If the driver you want is not available, choose **Cancel**.

If you chose a driver, you are prompted to enter the adapter settings, then the path to the place where the driver can be installed from.

- 6. Enter the path where the driver can be found and insert the disk or CD if necessary; then choose Continue.
- Choose the settings for the network adapter card in the dialog box and choose OK. Choose Help for more information on these settings.
- 8. Choose the frame type used on your network, and then choose **OK**. If you don't know the frame type, choose **AUTODETECT**.

Choose **Help** for more information on this setting.

9. From the Network Settings dialog box, choose OK.

You must restart the workstation for the Novell IntranetWare Client for Windows NT to become active.

**Note:** After installation, IntranetWare client components appear in the **Installed Network Software** and **Installed Adapter Cards** lists in the **Network Settings** dialog box where they can be <u>configured</u>.

#### See Also

<u>Choosing a network adapter card driver</u> <u>Removing a network adapter card driver</u>

# Installing from the Network Control Panel

Before installing the Novell\* IntranetWare\* Client\* for Windows\*\* NT\*\* software, make sure that your workstation meets the necessary <u>prerequisites</u>.

## To install the client software on the workstation

- 1. Log in to the Windows NT workstation as an NT user who is a member of the Administrators group.
- 2. From the Start menu, choose Settings.
- 3. Choose Control Panel.
- 4. From the Control Panel, choose Network.
- 5. Choose the **Services** tab.
- 6. Choose Add.
- 7. Choose Have Disk.
- 8. Enter the path to the Novell IntranetWare Client for Windows NT files on the CD or network.

For example, enter

D:\I386

8a. (Optional) Insert the IntranetWare CD into the CD-ROM drive and choose OK.

9. From the Select OEM Option dialog box, choose Novell IntranetWare Client for Windows NT and choose OK. The client software and driver are installed on the workstation.

After installing Novell IntranetWare Client for Windows NT, you must configure it.

If a network adapter card driver is not installed, you must <u>install</u> a card driver before you can establish a network connection.

## Large Internet Packet Start Size parameter

This parameter determines the starting value for negotiating the Large Internet Packet (LIP) size. Setting this value can reduce the initial negotiation time for packet size over slow links.

Range: 1 to 65535 bytes

Default: 65535

Advanced Parameter Group: WAN

You can also set this parameter from the <u>UNATTEND.TXT</u> file.

#### Large Internet Packets parameter

Use this parameter to enable or disable Large Internet Packet (LIP) support. When the parameter is enabled (ON), Novell\* IntranetWare\* Client\* for Windows\*\* NT\*\* uses the maximum packet size negotiated between the IntranetWare server and the client workstation--even across routers and bridges. If the maximum packet size supported by the network is smaller than the negotiated packet size, the size supported by the network is used.

Values: ON, OFF

Default: ON

Advanced Parameter Group: WAN

You can also set this parameter from the <u>UNATTEND.TXT</u> file.

**Link Support Layer Max Buffer Size:** Specifies the maximum supported packet size in bytes. Use this setting to optimize performance for media (primarily token ring) that can use packets that are larger than the default size.

Default: 4736

Range: 100 to 24682 (bytes)

Notes

If your network board uses bus-mastering, increasing this setting increases system memory usage.
 Otherwise, system memory usage is usually unaffected by this setting.

You can change this setting by using any of the following:

The property pages

UNATTEND.TXT

The System Policy Editor

# List of Global Novell IntranetWare Client for Windows NT Settings

Novell\* IntranetWare\* Client\* for Windows\*\* NT\*\*

<u>NT Client</u> Login Options Advanced Settings Network Provider

#### Novell NetWare/IP\*

<u>Parameters</u> <u>Servers</u>

#### File/Folder Shell Extensions

File and Folder Shell Extension Settings

#### Log in to server

If you choose the **Log in to server** radio button, you will log in to an IntranetWare\* server when you log in to the network. This means that you can access files, applications, and other services available from that server. If you choose to make a bindery connection, you cannot access other Directory Services objects that are not available on that server.

When you choose **Log in to server**, the **<u>Bindery connection check box</u>** becomes available.

You can also set the Log in to server option from the <u>UNATTEND.TXT</u> file.

## Log in to tree

If you choose the **Log in to tree** radio button, you will log in to an NDS\* tree when you log in to the network. Choosing this option allows you to access services such as printers and servers that are available on that tree. You can also set the Log in to tree option from the <u>UNATTEND.TXT</u> file.

## Login Script

The **Login Script** field sets the name of the login script that you want to use when logging in to IntranetWare\*. You can also set the Login Script option from the <u>UNATTEND.TXT</u> file.
#### Long Machine Type parameter

Tells the Novell\* IntranetWare\* Client\* for Windows\*\* NT\*\* software what type of machine is being used each time the %MACHINE variable is accessed.

Default: IBM\_PC

Example: COMPAQ

#### Notes

- Use this setting to set the machine's search path to the correct version of DOS.
- You can change this setting by using any of the following:

Property pages The <u>System Policy Editor</u> <u>UNATTEND.TXT</u>

#### Max Read Burst Size parameter

This parameter specifies the maximum read burst size that the client can request from the server.

Range: 1 to 65536 (bytes)

Default: 36000

Advanced Parameter Group: Packet Management

You can also set this parameter from the <u>UNATTEND.TXT</u> file.

#### Notes

• Max Read Burst Size values smaller than the maximum packet size supported by the medium effectively disable Packet Burst for file reads.

The client will try to request a read burst of the maximum size only if network conditions allow it.

#### Max Write Burst Size parameter

This parameter specifies the maximum write burst size that the client can request from the server.

Range: 1 to 65536 (bytes)

Default: 15000

Advanced Parameter Group: Packet Management

You can also set this parameter from the <u>UNATTEND.TXT</u> file.

#### Notes

• Max Write Burst Size values smaller than the maximum packet size supported by the medium effectively disable Packet Burst for file writes.

- The client will try to request a write burst of the maximum size only if the network conditions allow it.
- Increasing this value beyond its default might be detrimental to server performance.

#### Minimum Time To Net parameter

This parameter is used for bridged WAN/satellite links with time-to-net values set too low for workstations to make a connection under either of the following conditions:

- The server on the other side of the link is not running Packet Burst\*
- The transfer rate for the link is 2400 baud or less

For 2400 baud, set this parameter to 10000 milliseconds.

Range: 0 to 65535 milliseconds

#### Default: 0

#### Advanced Parameter Group: WAN

You can also set this parameter from the <u>UNATTEND.TXT</u> file.

# Modifying the Login Script and UNATTEND.TXT

Depending on which login script is modified, the network supervisor can allow different clients to upgrade.

- If the user login script is modified, only that user will automatically upgrade.
- If the container login script is modified, all clients in that container will automatically upgrade.
- If the profile login script is modified, all clients using that login script will automatically upgrade.

In order for the Automatic Client Upgrade to work, the supervisor needs to make sure that all clients accessing the Automatic Client Upgrade have Read and File Scan rights to the folder where the Novell\* IntranetWare\* Client\* for Windows\*\* NT\*\* installation files are stored. With this done, the supervisor adds **#\\servername\volume\...\** setupnw.exe /acu /u to the login script.

#### Example

In addition to modifying the login script, the supervisor can modify the <u>UNATTEND.TXT</u> file. This allows the install utility to set the client's configuration options automatically. The following command installs Novell IntranetWare Client for Windows NT using both the ACU and Unattended options:

#### setupnw.exe /acu /u

#### NetWare/IP Support Prerequisites:

Before you can use NetWare\*/IP\* Support, you must have

- Microsoft's TCP/IP Services installed on your Windows\*\* NT\*\* workstation See your Windows NT documentation for instructions on installing TCP/IP.
- Access to a NetWare/IP Server on the network

#### Nearest NetWare/IP Servers: Specifies the nearest <u>NetWare\*/IP\* servers</u>.

Default: None

## Notes

• This setting is used as a guide for locating the Nearest NetWare\*/IP\* servers. If the specified servers are not available, the DSS will provide others to use.

This is an optional setting for NetWare/IP.

You can specify up to 5 nearest NetWare/IP servers.

Specify the NetWare/IP server names as DNS hostnames, fully qualified hostnames, IP addresses, or IP address masks.

# Examples:

| mydss              | - hostname                  |
|--------------------|-----------------------------|
| mydss.atlantic.com | - fully qualified hostname  |
| 222.33.44.55       | - IP address for mydss      |
| 222.33.0.0         | - IP address mask for mydss |

You can change this setting by using any of the following:

The Servers tab of Novell\* NetWare/IP Adapter

The  $\underline{\text{UNATTEND.TXT}}$  file

The System Policy Editor

#### Nearest NetWare/IP Servers Add

- 1. Specify the server.
- 2. Choose Add to add it to the Nearest NetWare\*/IP\* Servers list.

#### Nearest NetWare/IP Servers Remove

- 1. Select the server.
- 2. Choose Remove to delete it from the Nearest NetWare\*/IP\* Servers list.

# Nearest NetWare/IP Servers Replace

- 1. Select a server to replace.
- 2. Specify a replacement server from the Nearest NetWare\*/IP\* Servers list.
- 3. Choose **Replace**.

**NetWare/IP 1.1 compatibility:** If your servers are running NetWare\*/IP\* 1.1 pre-patch, check this check box. **Default:** Off

Notes

• This setting is used to support the first version of NetWare/IP and DSS servers. If your servers are running NetWare/IP 1.1 pre-patch, we recommended that you upgrade with the patch or to version 2.2. In the interim, checking this box allows this (NetWare/IP 2.2-compliant) client to communicate with the NetWare/IP servers.

You can change this setting by using any of the following:

The Parameters tab of Novell\* NetWare/IP Protocol Properties

The <u>UNATTEND.TXT</u> file The <u>System Policy Editor</u> NetWare/IP Domain: Specifies the NetWare\*/IP\* domain that this client belongs to.

**NetWare/IP Domain Name:** Specifies the <u>NetWare/IP Domain</u> that is configured for your area. **Default:** None

Example: NWIP.ATLANTIC.COM

#### Notes

- This is a required setting for NetWare\*/IP\*.
- You can change this setting by using any of the following: The Parameters tab of <u>Novell\* NetWare/IP Adapter</u> The <u>UNATTEND.TXT</u> file The <u>System Policy Editor</u>

# **NetWare/IP Properties**

How to Display This Property Page
Parameters Tab
Servers Tab

#### To install NetWare/IP with the Network control panel

Install NetWare/IP from the **Network** control panel if you need to install NetWare/IP on only one workstation and do not want to reinstall the entire Novell IntranetWare Client for Windows NT.

- 1. Open Control Panel.
- 2. Choose Network.
- 3. Choose the **Services** tab.
- 4. Choose Add.
- 5. Choose Novell NetWare/IP Support (NWIP).
- 6. Choose OK.
- 7. Configure NetWare/IP.
- 8. (Conditional) If TCP/IP isn't already configured, configure it.

#### NetWare/IP Parameters

#### **Required Parameters**

There are no required parameters when you install NetWare\*/IP\* Support if a DSS server is on the same subnetwork as the NetWare/IP client. The client is automatically configured.

If there is no DSS server on the same subnetwork as the NetWare/IP client, at least one of the following local parameter values must be configured during installation:

• NetWare/IP domain, which specifies the NetWare/IP domain that this client belongs to. When the NetWare/IP domain is specified, DNS is used to locate any available DSS server on the network.

DNS must be configured correctly in Microsoft's TCP/IP Services so that DSS servers can be located.

 Preferred DSS, which specifies the IP addresses or subnetwork IP addresses of up to five DSS servers that are closest to this client.

#### **Optional Parameters**

The NetWare/IP client can use values for the following optional parameters to optimize performance:

Initial DSS contact retries, which specifies the number of times the client attempts to communicate with a given DSS server at startup. The default is one retry, from a range of 0 to 50.

• Retry interval, which specifies the time interval (in seconds) between attempts to retry communicating with a given DSS server at startup. The default is 4 seconds, from a range of 1 to 100 seconds.

 Nearest server, which specifies the IP address or subnetwork IP address of the NetWare/IP server closest to this client.

NSQ broadcast, which specifies whether this client will use Nearest Server Query (NSQ) broadcasts to locate the nearest server. By default, NSQ broadcast is set to ON.

#### **Global Parameters**

In addition to the local parameters, the NetWare/IP client also obtains network-wide configuration information from the DSS, such as the virtual IPX\* network number, UDP port numbers for NetWare/IP service, and DSS-NetWare/IP synchronization interval.

**NetWare/IP server:** An IntranetWare\* server which has the NetWare/IP\* NLM\* program loaded on it. It provides SAP and RIP information to the client by keeping synchronized copies of the DSS SAP/RIP information. It can also be configured to route between NetWare/IP and IPX\* networks.

#### To install NetWare/IP with the UNATTEND.TXT file

The UNATTEND.TXT preconfiguration file allows you to automatically install NetWare/IP (as well as set other configuration parameters) when you install Novell IntranetWare Client for Windows NT. This provides two major benefits:

Install NetWare/IP on one or more workstations when installing Novell IntranetWare Client for Windows NT for the first time

 Install NetWare/IP on one or more workstations that were previously set up with Novell IntranetWare Client for Windows NT

You can install NetWare/IP on multiple workstations simultaneously without having to go to each individual workstation. This can save a tremendous amount of time and effort.

- 1. With a text editor, open the UNATTEND.TXT file.
- 2. Locate the AskNetWareIP and InstallNetWareIP parameters in the UNATTEND.TXT file.
- 3. Set the <u>AskNetWareIP and InstallNetWareIP</u> parameters.
- 4. (Optional) Change any other parameters that you want to set in the UNATTEND.TXT file.
- 5. Run <u>SETUPNW.EXE</u> with the /U option.

#### **Network Board Installation Notes**

For information about installing the network board, refer to the board manufacturer's instructions.

• Novell\* IntranetWare\* Client\* for Windows\*\* NT\*\* software supports both the Open Data-Link Interface\* (ODI\*) and Network Drive Interface Specification\*\* (NDIS\*\*) drivers.

# **Network Provider**

#### Enable Send Message Utility

You can use this setting to prevent users from sending messages.

To allow users to use the **Send IntranetWare\* Message** utility, check this check box.

To prevent users from using the **Send IntranetWare Message** utility, uncheck this check box.

#### Notes

- By default, users can use the **Send IntranetWare Message** utility.
- You can change this setting using the <u>System Policy Editor</u>.

# Configuring a Network Adapter Card on a Windows NT 4.0 Workstation

You can change the settings specified for the network adapter card.

#### To change the network adapter card settings

- 1. From the Start menu, choose Settings.
- 2. Choose Control Panel.
- 3. Choose Network.
- 4. Choose the **Adapters** tab.
- 5. From the Network Adapters list, choose the adapter card.
- 6. Choose Properties.
- Change adapter card settings as desired. Choose Help for information on these settings.
- Choose **OK** to save changes. Restart the workstation for the changes to take effect.

# Novell IntranetWare Client for Windows NT Setup

#### Overview

This help file explains how to install Novell\* IntranetWare\* Client\* for Windows\*\* NT\*\* software. It also explains how to perform the basic configuration tasks that need to be completed so that you can log in to IntranetWare for the first time from your Windows NT workstation.

#### Installing Novell IntranetWare Client for Windows NT

Features of the Install Utility Preparing to Install Novell IntranetWare Client for Windows NT Installing Novell IntranetWare Client for Windows NT Installing NetWare/IP\* Installing Remote Access Services Installing Administration Utilities

#### Configuring Novell IntranetWare Client for Windows NT

Configuring Novell IntranetWare Client for Windows NT Setting Novell IntranetWare Client for Windows NT Properties Configuring Global Settings with System Policies Setting NetWare/IP Properties

#### **Using Workstation Manager**

Installing, Configuring, and Using Workstation Manager

**Number of seconds between retries:** Specifies the number of seconds to wait between retries of an unanswered <u>DSS</u> request.

Default: 10

Range: 5 to 99 (seconds)

#### Notes

 You can change this setting by using any of the following: The Parameters tab of <u>Novell\* NetWare\*/IP\* Adapter</u> The <u>UNATTEND.TXT</u> file The <u>System Policy Editor</u>

# **ODINSUP** Overview

The ODI\* NDIS\*\* support module (ODINSUP) is an Open Data-Link Interface\* (ODI) protocol stack that interfaces between NDIS and ODI LAN drivers.

ODINSUP provides ODI support for NDIS protocols. This enables you to use Microsoft\*\* networking components with ODI LAN drivers. For example, using ODINSUP allows you to use the Client for Microsoft Networks with an ODI driver. Another example would be using ODINSUP to enable you to use the Microsoft TCP/IP protocol with an ODI driver.

# Opening the Novell IntranetWare Client for Windows NT Policy Template

- 1. (Conditional) If you haven't started the System Policy Editor, start it now.
- 2. Choose Options.
- 3. Choose **Policy Template**.
- 4. Choose Add.
- 5. Open the folder that has the \*.ADM template file you want to use.

For the Novell IntranetWare Client for Windows NT policy template, go to the I386\NLS\ENGLISH directory on the installation CD.

- Choose the \*.ADM template you will use.
   The Novell client template is called NWNT.ADM.
- 7. Choose Open.
- 8. Choose OK.

#### Opportunistic Locking parameter

Use this parameter to automatically detect opportunities to cache files. ON offers increased performance.

Values: ON, OFF

Default: OFF

Advanced Parameter Group: Performance, Cache

You can also set this parameter from the <u>UNATTEND.TXT</u> file.

#### **Overview of Global Novell IntranetWare Client for Windows NT Settings**

Novell\* IntranetWare\* Client\* for Windows\*\* NT\*\* provides a custom policy template for use with the Windows NT System Policy Editor (POLEDIT.EXE). You can use the System Policy Editor and the Novell IntranetWare Client for Windows NT template to create a policy file that specifies the values for Novell IntranetWare Client for Windows NT settings.

After ensuring that the settings in the policy file work correctly, you can save the policy file as SYS:\PUBLIC\WINNT\ NTCONFIG.POL on every preferred server. The Novell IntranetWare Client for Windows NT settings are read from the policy file and then stored in the registry each time a user logs in to the network.

The policy file that is used is the one in the SYS:\PUBLIC directory of the <u>preferred server</u>. If no preferred server is specified, the policy file in the SYS:\PUBLIC directory of the server with the first connection is used.

The primary documentation for the System Policy Editor is in the Microsoft\*\* Windows NT Resource Kit.

# **Parameters Tab**

Auto detect configuration
Custom configuration
NetWare\*/IP\* Domain name
Retries to DSS during startup
Number of seconds between retries
Broadcast SAP nearest server queries to network
NetWare/IP 1.1 compatibility
Use NWIP Custom Port

#### Path edit box

The **Path** edit box becomes available when you choose the **Store Profile in an IntranetWare File System Directory** option in the **Advanced Login** property page. Use this edit box to specify where the profile should be stored. You can also specify the path in the <u>UNATTEND.TXT</u> file.

#### Policy

The policy file is a .POL file that contains Windows\*\* NT\*\* Client Policy settings. These are setting that are created and edited using POLEDIT with the NT Client template. The policies are applied or written to the registry each time a user logs in to the network.

#### To specify your policy path and filename

Enter the path to your <u>policy</u> file in the **Policy Path and Filename** text box. The path must be a valid UNC path. UNC-style pathnames do not use the usual MS-DOS pathname convention (*drive*:\*directory*) but rather use the following format:

\\server\volume\dir1\dir2\filename.ext

You can also specify the path and filename in the <u>UNATTEND.TXT</u> file.

**Preferred DSS:** Specifies the IP address or subnetwork IP address and DNS name of up to five DSS servers that are closest to this client.

If there is no DSS on your local subnetwork, you must enter your Preferred DSS or your <u>NetWare\*/IP\* Domain</u> in the **NetWare/IP Support configuration** window.

**Preferred Domain SAP/RIP Servers:** Specifies the <u>Domain SAP/RIP Servers</u> that you want to use as your preferred domain SAP/RIP servers.

#### Default: None

#### Notes

The addresses and names are used as a guide for locating preferred domain SAP/RIP servers. If none of the domain SAP/RIP servers is available, <u>DNS</u> is queried for the **Domain SAP/RIP Server** list.

This is an optional setting for NetWare\*/IP\*.

You can specify up to 5 domain SAP/RIP servers that you consider preferred.

Specify the domain SAP/RIP server names as hostnames, fully qualified hostnames, IP addresses, or IP

# address masks.

| Examples.                                                  |                             |  |
|------------------------------------------------------------|-----------------------------|--|
| dss                                                        | - hostname                  |  |
| dss.atlantic.com                                           | - fully qualified hostname  |  |
| 2.33.44.55                                                 | - IP address for mydss      |  |
| 2.33.0.0                                                   | - IP address mask for mydss |  |
| You can change this setting by using any of the following: |                             |  |
| The Servers tab of Novell* NetWare/IP Adapter              |                             |  |

The <u>UNATTEND.TXT</u> file

The System Policy Editor

# Preferred Domain SAP/RIP Servers Add

- 1. Specify the server.
- 2. Choose Add to add it to the Preferred Domain SAP/RIP Servers list.

# Preferred Domain SAP/RIP Servers Remove

- 1. Selecting the server.
- 2. Choose Remove to delete it from the Preferred Domain SAP/RIP Servers list.

# Preferred Domain SAP/RIP Servers Replace

- 1. Selecting a server to replace.
- 2. Specify a replacement server from the **Preferred Domain SAP/RIP Servers** list.
- 3. Choose Replace.
#### **Preferred Server**

This parameter specifies the preferred IntranetWare\* server that NDS\* should authenticate the user to when the Novell\* IntranetWare Client\* for Windows\*\* NT\*\* software is started. This setting causes Novell IntranetWare Client for Windows NT to attempt to create a connection to the specified server.

The Preferred Server and <u>Preferred Tree</u> parameters work together. If the Preferred Server parameter is set, NDS attempts to authenticate the user to that server. If the Preferred Tree parameter is set, NDS sends a Get Nearest Server message and attempts to authenticate the user to the server that responds to the message, regardless of whether the a Preferred Server is set.

Note: The preferred server applies to any user logging in to the network using this workstation.

#### See also

To set or change the preferred server

#### **Preferred Tree**

This parameter specifies the IntranetWare\* Directory tree you attach to first when you start the Novell\* IntranetWare Client\* for Windows\*\* NT\*\* software. This setting causes the Novell IntranetWare Client for Windows NT to attempt to create a connection to a server in the specified tree.

If the Preferred Tree parameter is set, Novell IntranetWare Client for Windows NT attempts to connect to any server in that tree. If there is no tree set, it attempts to connect to the configured <u>preferred server</u>. If neither is set, then Novell IntranetWare Client for Windows NT connects to any server that responds to the Get Nearest Server request from Novell IntranetWare Client for Windows NT.

It is possible to use login scripts or profile scripts to specify multiple trees to log in to. The user can log in to as many trees as are designated for that user; however, there is always only one preferred tree.

**Note:** The preferred tree applies to any user logging in to the network using this workstation. To log in to a different tree, you can change your tree for this login session when logging in to the network.

#### See also

To set or change the preferred tree

## **Preparing NetWare 3.11 Servers**

**IMPORTANT:** Each name space added to a volume requires additional server memory. If you add name space support to a volume and do not have enough memory, that volume cannot be mounted. For information about how to calculate the memory required for name space support, see *System Administration*.

**IMPORTANT:** Once a name space is added to a volume, the name space can be removed from the volume only by deleting the volume and recreating it, or by using VREPAIR. (See *Utilities Reference*.)

- 1. Load the OS/2\*\* name space. At the server console prompt, enter LOAD OS2.NAM
- 2. Add the OS/2 name space. At the server console prompt, enter ADD NAME SPACE OS2 TO VOLUME *volume name*

**Note:** OS2OPNFX.NLM from 311PTD.EXE is required for long filenames on NetWare 3.11 servers. 311PTD.EXE is available on Novell's Electronic Services Worldwide.

## **Preparing NetWare 4 and IntranetWare Servers**

**IMPORTANT:** Each name space added to a volume requires additional server memory. If you add name space support to a volume and do not have enough memory, that volume cannot be mounted. For information about how to calculate the memory required for name space support, see *Supervising the Network*.

**IMPORTANT:** Once a name space is added to a volume, the name space can be removed from the volume only by deleting the volume and recreating it, or by using VREPAIR. (See *Utilities Reference*.)

- Load the OS/2\*\* name space. At the server console prompt, enter LOAD OS2.NAM
   Note: On NetWare 4.11 and IntranetWare servers, this name space is called LONG.NAM.
- 2. Add the OS/2 name space. At the server console prompt, enter

ADD NAME SPACE OS2 TO VOLUME volume\_name

# **Preparing Client Workstations**

Preparing client workstations for installing or upgrading the Novell\* IntranetWare\* Client\* for Windows\*\* NT\*\* software requires hardware and software setup on each client workstation that you want to use on the network.

The complete setup for preparing workstations requires the following:

- Setting Up Workstation Hardware and Software
- Setting Up the Network Board

If you are upgrading form a previous version of the Novell IntranetWare Client for Windows NT software, your current workstation hardware and software configuration should be sufficient.

# **Preparing Servers**

#### Overview

Preparing Servers

Installing Patches and Long Filename Support <u>Preparing NetWare 4\* and IntranetWare Servers</u> <u>Preparing NetWare 3.11 Servers</u>

## Reference

Add Name Space Notes

## Preparing to Install Novell IntranetWare Client for Windows NT

Before installing Novell\* IntranetWare\* Client\* for Windows\*\* NT\*\* software, make sure your workstations have sufficient <u>hardware</u> resources and the required software.

Follow the instructions to prepare your <u>NetWare 4\*, IntranetWare</u>, or <u>NetWare 3.11</u> servers.

The complete hardware and software setup for client workstations might require you to complete one or more of the following tasks:

<u>Preparing client workstations</u> Choosing <u>installation method</u>

Editing the preconfiguration file (UNATTEND.TXT) if necessary

Setting up for installation from a network directory

Creating client installation diskettes from CD-ROM

#### **Profile Script**

This field lets you set an alternate Novell\* Directory Services\* profile script to use when you log in. This alternate profile script will be run instead of your normal NDS\* profile script.

You can also set the Profile Script option from the <u>UNATTEND.TXT</u> file.

# **Property Page: Advanced Login**

This page lets you configure advanced login parameters for Novell\* IntranetWare\* Client\* for Windows\*\* NT\*\* software. Because these are advanced settings, they should be changed only by the network supervisor or another very experienced user.

The Advanced Login property page contains the following options:

- Policy Path and Filename
- Roaming Profile
- Store Profile in User Home/Mail Directory
- Store Profile in an IntranetWare File System Directory
- Path
- Welcome Screen
- Bitmap Filename
- Caption

## **Property Page: Advanced Settings**

This page lets you configure advanced parameters for Novell\* IntranetWare\* Client\* for Windows\*\* NT\*\* software. Because these are advanced settings, they should be changed only by the network supervisor or another very experienced user.

Use the **Parameter groups** pop-up to determine which parameters are listed on this property page. The default parameter group is **AII**, which lists all configurable settings. Click on the arrow to choose a group that is a subset of all. For example, you can choose **Packet Management** from the pop-up. When you select a group, the parameters in that group appear in the list below the **Parameter group** pop-up.

Once you have selected a parameter group, click on a parameter from the list of parameters. Then, use the <u>Setting</u> pop-up to change the setting for that parameter. The <u>Description</u> box shows a brief explanation of the chosen parameter.

For information about the available properties, choose one of the following options:

List by parameter name

List by parameter group

# Property Page: Client

This page lets you configure the following settings: <u>First network drive</u> <u>Preferred server</u> <u>Preferred tree</u> <u>Tree and name context pairs</u>

# **Property Page: Login**

This page lets you configure the following settings: <u>Display connection page</u> <u>Display script page</u> <u>Display results check box</u> <u>Display variables page</u> <u>Display RAS page if dialup networking is installed</u> <u>Save settings when exiting Login</u>

# **Client Property Pages**

Property pages let you set parameters from within a single utility.

#### To access the property pages from a Windows\*\* NT\*\* 4.0 client

- 1. From the **Start** menu, choose **Settings**.
- 2. Choose Control Panel.
- 3. Choose Network.
- 4. Choose the **Services** tab.
- 5. Choose Novell IntranetWare Client for Windows NT.
- 6. Choose **Properties**.
- 7. Set the property page settings as described in <u>Setting IntranetWare\* Client\* for Windows NT Properties</u>.

## Receive Broadcast Messages parameter

Tells Novell\* IntranetWare\* Client\* for Windows\*\* NT\*\* software which broadcast messages, if any, to receive. **Default:** All

Example: Server Only

#### Notes

- You can choose one of the following settings
- All
  - Receive all broadcast messages.
- Server Only
  - Receive broadcast messages sent by the server only.
- None
  - Do not receive any broadcast messages.
- You can change this setting by using any of the following: <u>Property pages</u> <u>System Policy Editor</u>

UNATTEND.TXT

## Removing a Network Adapter Card Driver on a Windows NT 4.0 Workstation

When you remove a LAN driver, any settings connected with that driver are also removed, such as the port number and IRQ settings. You should have specified these settings when you installed the LAN driver. Also, if you are using the TCP/IP protocol stack, settings such as IP address and net mask are removed.

#### To remove an existing network adapter card driver

- 1. Log in to the Windows\*\* NT\*\* workstation as an NT user who is a member of the Administrators group.
- 2. From the **Start** menu, choose **Settings**.
- 3. Choose Control Panel.
- 4. Choose Network.
- 5. Choose the Adapters tab.
- 6. From the Network Adapters list, choose the driver you want to remove.
- 7. Choose Remove.

The driver and all settings are removed.

## To remove Novell IntranetWare Client for Windows NT

**Important:** If you remove Novell\* IntranetWare\* Client\* for Windows\*\* NT\*\* software, you will not be able to connect to IntranetWare. To connect to IntranetWare, you must first install an IntranetWare client.

- 1. From the Start menu, choose Settings.
- 2. Choose Control Panel.
- 3. Choose Network.
- 4. Choose the **Services** tab.
- 5. Choose Novell IntranetWare Client for Windows NT.
- 6. Choose Remove.
- 7. Restart your workstation after the client is removed.

## To remove a tree and context pair

- 1. From the Start menu, choose Settings.
- 2. Choose Control Panel.
- 3. Choose Network.
- 4. Choose the **Services** tab.
- 5. Choose Novell IntranetWare Client for Windows NT.
- 6. Choose Properties.
- 5. Choose a tree and context pair from the list.
- 6. Choose Remove.

The tree and context pair is removed from the list.

## Requirements for a Novell IntranetWare Client for Windows NT Workstation

In order for you to install Novell\* IntranetWare\* Client\* for Windows\*\* NT\*\* software, your workstation and server must meet the following requirements.

#### Workstation

- Microsoft\*\* Windows NT 3.51 or 4.0 installed on the workstation
  The workstation requirements for Windows NT can be found in the Windows NT documentation. If your workstation does not meet the minimum requirements for Windows NT, you should not install Novell IntranetWare Client for Windows NT.
- 12 MB of RAM, 16 MB recommended
- A hard disk with 10 MB of free storage space for Novell IntranetWare Client for Windows NT This does not include the disk space requirements for Windows NT and any other software you might install on your workstation.
- A <u>network board</u> installed in your workstation
- For more information, see Network Board Installation Notes.
- A cable connection to the network

Each type of network board requires unique cabling. See the board manufacturer's documentation for requirements.

Token-ring network boards require a cable connection to the MAU before you can connect to the network after installing the Novell IntranetWare Client for Windows NT software. Otherwise, the driver will not load.

#### Server

- NetWare 3.11 or later
- One of the following name spaces should be loaded if you want to support long filenames:
- NetWare 4.11 and IntranetWare: LONG.NAM
- NetWare 3.11 to NetWare 4.1: OS2.NAM

**Note:** OS2OPNFX.NLM from 311PTD.EXE is required for long filenames on NetWare 3.11 servers. 311PTD.EXE is available on Novell's Electronic Services Worldwide.

Retries to DSS during startup: Specifies the number of times to retry an unanswered <u>DSS</u> request.

Default: 1

Range: 1 to 10 (retries)

Notes

 You can change this setting by using any of the following: The Parameters tab of <u>NetWare/IP Configuration</u> The <u>UNATTEND.TXT</u> file

The <u>System Policy Editor</u>

## To enable the use a roaming profile

Check the IntranetWare Storage of Roaming Profiles check box on the Advanced Login property page.

When you check this check box, two options become available:

- Store Profile in User Home/Mail Directory
- Store Profile in an IntranetWare File System Directory

Choose one of these options to specify where the roaming profile is stored.

# **Roaming Profile**

A single profile that can be used on multiple workstations. The environment specified in the profile will be available on any and all workstations where the user logs in.

## **Run SETUPNW.EXE.**

- 1. (Conditional) If you are installing from diskette, insert the first disk.
  - OR

(Conditional) If you are installing from CD-ROM, insert the Novell\* IntranetWare\* Client\* for Windows\*\* NT\*\* CD-ROM.

2. (Conditional) If you are installing from a diskette in drive A:, run the installation program (SETUPNW.EXE) from that diskette.

OR

(Conditional) If you are not installing from a diskette in drive A:, run the SETUPNW.EXE program from the folder that has the Novell IntranetWare Client for Windows NT files (usually the I386 folder).

## Run scripts

If this check box is not selected, your login scripts will not run when you log in. You can also set the Run scripts option from the <u>UNATTEND.TXT</u> file.

## Select a Network Adapter

- 1. Choose **Novell** or the manufacturer of your network adapter.
- 2. Choose the network adapter that matches your hardware.

For example, choose **NE2000 Compatible** if you have an NE2000\* or compatible network adapter.

3. Choose OK.

#### Notes

• There should be a matching Novell\* ODINSUP component for each ODI\* LAN driver. It is installed automatically. For more information, see the <u>ODINSUP Overview</u>.

Servers Tab <u>Nearest NetWare\*/IP\* Servers</u> <u>Add</u> <u>Remove</u> <u>Replace</u> <u>Preferred Domain SAP/RIP Servers</u> <u>Add</u> <u>Remove</u> <u>Replace</u>

# Setting

This pop-up is where you choose or enter the setting for the parameter you choose in the **Parameters** list.

# Setting Novell IntranetWare Client for Windows NT Properties

Novell\* IntranetWare\* Client\* for Windows\*\* NT\*\* software uses property pages to set many of the client's parameters.

The Property Page contains the following tabs:

<u>Client</u> <u>Login</u> <u>Advanced Login</u> <u>Advanced Settings</u>

# Setting Up for Installation from a Network Directory

## Prerequisites

Before you can install Novell\* IntranetWare\* Client\* for Windows\*\* NT\*\* software from a network directory, you must meet the following prerequisites:

An IntranetWare client, either the Microsoft\*\* Client Service for IntranetWare or a previous version of Novell IntranetWare Client for Windows NT, must be running on the workstation.

You must be able to log in to an IntranetWare <u>server</u> from the workstation.

• Either the IntranetWare server or a workstation connected to that server must be equipped with a CD-ROM drive.

#### To install Novell IntranetWare Client for Windows NT from a network directory

Installing Novell IntranetWare Client for Windows NT from an IntranetWare server requires setup on an existing IntranetWare server and on each client workstation you want to use on the network.

The complete network setup for the client installation requires you to complete the following tasks:

- 1. Copy IntranetWare Client files to a network directory.
- 2. Connect to the network drive containing the directory where you copied the files.
- 3. Edit preconfiguration file (UNATTEND.TXT)
- 4. Install Novell IntranetWare Client for Windows NT.

#### Setting Up the Network Board

When you install a network board, it must be configured. If the board is not properly configured, you will not be able to connect to the network.

In most cases, you should leave your network board set to the factory default settings. If you need to change the default settings, see the manufacturer's documentation.

It is important that you keep a record of the settings you use to configure your network boards. You will need to use this information when you set up Windows\*\* NT\*\*.

## To set or change the name context

- 1. From the Start menu, choose Settings.
- 2. Choose Control Panel.
- 3. Choose Network.
- 4. Choose the **Services** tab.
- 5. Choose Novell IntranetWare Client for Windows NT.
- 6. Choose Properties.
- Choose a tree from the tree list.
  If trees and their name contexts have been entered previously, choose a tree from the tree list.
  When you specify a tree, the context for that tree is automatically chosen.
- 8. Choose OK.

## To set or change the name context for the current login session only

- 1. Right-click Network Neighborhood.
- 2. Choose IntranetWare Connections.
- 3. Choose the appropriate connection.

#### To set or change the preferred tree

- 1. From the Start menu, choose Settings.
- 2. Choose Control Panel.
- 3. Choose Network.
- 4. Choose the **Services** tab.
- 5. Choose Novell IntranetWare Client for Windows NT.
- 6. Choose Properties.
- 7. Type the name of the preferred tree in the **Preferred Tree** field. The name of the preferred tree can contain up to 32 characters.
- 8. Choose OK.

You can also set this parameter from the <u>UNATTEND.TXT</u> file.

Note: The change does not take effect until you reboot your workstation.

# Setting the Name Context, Preferred Tree, and Preferred Server

You can control

- The preferred tree and name context for a Novell\* Directory Services\* connection
- The preferred server for a bindery services connection

These settings apply to the workstation, not to a specific user. Users who log in using this workstation make their network connections using this name context, preferred tree, or preferred server.

#### To change or specify a name context, preferred tree, or preferred server

- 1. From the **Start** menu, choose **Settings**.
- 2. Choose Control Panel.
- 3. Choose the Network icon.
- 4. Choose the Services tab.
- 5. Choose Novell IntranetWare\* Client\* for Windows\*\* NT\*\* from the Network Services list, and then choose Properties.
- Choose the <u>Name Context</u>, a <u>Preferred Tree</u>, or a <u>Preferred Server</u> as needed. Choose Help for more information on each of these settings.
- 7. Choose OK.

These changes do not take effect until you restart your workstation.

#### Short Machine Type parameter

Specifies which overlay files to use with the specific machine type of your client workstation.

Default: IBM

Example: AST

## Notes

- This setting is similar to Long Machine Type, except that it is used specifically with overlay files.
- Use this setting when the %SMACHINE variable is accessed.
- The value for this setting can be up to four characters long.

• Examples of files using this setting and value include the IBM\$RUN.OVL file for the windowing utilities and the CMPQ\$RUN.OVL file that uses a default black-and-white color palette for IntranetWare\* menus.

You can change this setting by using any of the following:

Property pages

The <u>System Policy Editor</u> <u>UNATTEND.TXT</u>

#### Signature Level parameter

Determines the level of enhanced security support. Increasing this value increases security, but decreases performance.

Range: 0 to 3

Default: 1

#### Advanced Parameter Group: Packet Management

- The values are as follows:
- 0 = Disabled
- 1 = Enabled but not preferred
- 2 = Preferred
- 3 = Required

## Notes

- Setting the value of this parameter to 2 or 3 increases security but decreases performance.
- Enhanced security includes the use of a message digest algorithm and a per connection/per request session state.
- You can change this setting by using any of the following: The Advanced Settings tab of <u>Novell\* IntranetWare\* Client\* for Windows\*\* NT\*\* Properties</u> The <u>UNATTEND.TXT</u> file The <u>System Policy Editor</u>

# **Specify Windows NT Policy Editor Settings**

- 1. Choose Default Computer.
- 2. Choose Edit.
- 3. Choose Properties.
- 4. Choose an option from the hierarchical listing.
- 5. Set the values that you want.
- 6. Choose OK.

#### Notes

Initially, all the Policy settings have a gray box in front of them. This indicates that this setting will not be changed when users log in. When you choose a gray box, a check mark appears in the box. The check mark indicates that this setting will be changed to ON or the value that you specify. If you need to specify a value, you can do so near the bottom of the **Default Computer Properties** dialog box. Appropriate instructions are also displayed there.

• When you uncheck a check box, the box becomes blank. This indicates that this setting will be changed to OFF for settings with values of ON and OFF. For other settings, this indicates that any existing value for the setting will be removed from the registry and the default value will be used.
# **Start Installation Notes**

SETUPNW.EXE performs the following actions:

Removes any existing IntranetWare\* Client\* software. Specifically, removes the following client software, if found:

- [Microsoft\*\*] Client for NetWare Networks
- [Microsoft] Service for Novell\* Directory Services\*
- Installs Novell IntranetWare Client for Windows\*\* NT\*\*.
- The Novell IntranetWare Client for Windows NT files are copied to your hard disk.
- The folder for the Novell IntranetWare Client for Windows NT is WINNT\SYSTEM32\NETWARE on your workstation's Windows drive. Some of the files are copied to this folder. Other files are copied to the appropriate Windows NT folder, such as the \WINNT\SYSTEM32 and \WINNT\HELP folders.

Updates the system registry with the information needed to start Novell IntranetWare Client for Windows NT automatically each time Windows NT starts.

\* Novell trademark. \*\* Third-party trademark. For more information, see <u>Trademarks</u>.

## To start Remote Access Services

- 1. After logging in to the workstation, choose the **Remote Access** icon from the Remote Access Services group.
- 2. Specify the phone number for the RAS server.
- 3. Choose Dial.
- 4. After a connection has been established, log in and run the login script.

Do this by going to the IntranetWare (Common) group and selecting **IntranetWare Login**. Then select **Login** to run the login script and log in to the tree or server.

#### Store Profile in User Home/Mail Directory radio button

This button is available only if the **IntranetWare Storage of Roaming Profile** check box is checked on the **Advanced Login** property page.

Choose the **Store Profile in User Home/Mail Directory** option to store the roaming profile on the network. The user's Mail directory is used for bindery connections and the user's Home directory is used for NDS connections. The advantage of storing the user profile on the network is that it allows the user to utilize the same desktop environment on all workstations throughout the network. Any changes made to the user environment on one workstation will be saved to the profile stored on the network. The environment specified in the profile will be available on any and all workstations where the user subsequently logs in.

You can also set this option in the <u>UNATTEND.TXT</u> file.

#### Store Profile in an IntranetWare File System Directory radio button

This button is available only if the **IntranetWare Storage of Roaming Profile** check box is checked on the **Advanced Login** property page.

Choose the **Store Profile in an IntranetWare File System Directory** option to store the roaming profile in a directory on an IntranetWare\* server in a specific directory. This option will store the profile of any user who logs in to the workstation in the specified directory. This option is recommended primarily for use with mandatory profiles. The advantage of storing the user profile on the network is that it allows the user to utilize the same desktop environment on all workstations throughout the network. Any changes made to the user environment on one workstation will be saved to the profile stored on the network. The environment specified in the profile will be available on any and all workstations where the user subsequently logs in.

You can also set this option in the <u>UNATTEND.TXT</u> file.

When you choose this option, the **Path** edit box becomes available.

# System Registry Configuration Notes

• Novell\* IntranetWare\* Client\* for Windows\*\* NT\*\* software uses the Windows system registry to store configuration properties. It does not use the NET.CFG file.

• Unless otherwise directed, you should not edit the system registry. An error in the system registry can sometimes disable a workstation.

• In most situations, you don't need to edit the system registry because configuration properties can be changed using <u>property pages</u> and <u>system policies</u>.

\* Novell trademark. \*\* Third-party trademark. For more information, see <u>Trademarks</u>.

## To set or change the preferred server

- 1. From the Start menu, choose Settings.
- 2. Choose Control Panel.
- 3. Choose Network.
- 4. Choose the **Services** tab.
- 5. Choose Novell IntranetWare Client for Windows NT.
- 6. Choose Properties.
- 7. Type the name of the preferred server in the **Preferred Server** field. The name of the preferred server can contain up to 47 characters.
- 8. Choose OK.

You can also set this parameter from the <u>UNATTEND.TXT</u> file.

Note: The change takes effect when you reboot your workstation.

# **Configuring Token-Ring Settings**

Use the **Network** control panel to set the Token-Ring Bit and the Token-Ring Snap Bit for token-ring networks, override the node address of the network adapter card, or specify the slot number of the adapter card for an EISA or MCA bus.

Refer to your Windows\*\* NT\*\* documentation for instructions.

\* Novell trademark. \*\* Third-party trademark. For more information, see <u>Trademarks</u>.

# Trademarks, Copyright, Disclaimer, and Patents

Copyright © 1996-1997 Novell, Inc. All rights reserved. No part of this publication may be reproduced, photocopied, stored on a retrieval system, or transmitted without the express written consent of the publisher.

U.S. Patent Nos. 5,157,663; 5,349,642; and 5,455,932. U.S. Patent Application No. 5,572,528. U.S. and International Patent Pending.

Novell, Inc. makes no representations or warranties with respect to the contents or use of this documentation and specifically disclaims any express or implied warranties of merchantability or fitness for any particular purpose. Further, Novell, Inc. reserves the right to revise this publication and to make changes to its content, at any time, without obligation to notify any person or entity of such revisions or changes.

Further, Novell, Inc. makes no representations or warranties with respect to any software, and specifically disclaims any express or implied warranties of merchantability or fitness for any particular purpose. Further, Novell, Inc. reserves the right to make changes to any and all parts of Novell software, at any time, without any obligation to notify any person or entity of such changes.

## **Novell Trademarks**

GroupWise is a trademark of Novell, Inc.

IntranetWare is a registered trademark of Novell, Inc. in the United States and other countries.

IntranetWare Client is a trademark of Novell, Inc.

IPX is a trademark of Novell, Inc.

IPX/SPX is a trademark of Novell, Inc.

LANalyzer is a registered trademark of Novell, Inc. in the United States and other countries.

NE2000 is a trademark of Novell, Inc.

NetWare is a registered trademark of Novell, Inc. in the United States and other countries.

NetWare 3 is a trademark of Novell, Inc.

NetWare 4 is a trademark of Novell, Inc.

NetWare Client is a trademark of Novell, Inc.

NetWare Connect is a trademark of Novell, Inc.

NetWare/IP is a trademark of Novell, Inc.

NetWare Loadable Module and NLM are trademarks of Novell, Inc.

NetWare Name Service and NNS are registered trademarks of Novell, Inc. in the United States and other countries.

Novell is a registered trademark of Novell, Inc. in the United States and other countries.

Novell Directory Services and NDS are trademarks of Novell, Inc.

Open Data-Link Interface and ODI are trademarks of Novell, Inc.

Packet Burst is a trademark of Novell, Inc.

SPX is a trademark of Novell, Inc.

The Novell Network Symbol is a trademark of Novell, Inc.

Transaction Tracking System and TTS are trademarks of Novell, Inc.

#### **Third-Party Trademarks**

CompuServe is a registered trademark of CompuServe Incorporated.

Macintosh is a registered trademark of Apple Computer, Inc.

Intel is a registered trademark of Intel Corporation.

Lotus is a registered trademark of Lotus Development Corporation.

Lotus Notes is a registered trademark of Lotus Development Corporation.

Microsoft and MS are registered trademarks of Microsoft Corporation.

MS-DOS is a registered trademark of Microsoft Corporation.

Network Driver Interface Specification and NDIS are trademarks of PC-Plus Communications LP.

OS/2 is a registered trademark of International Business Machines Corporation.

SAA is a registered trademark of International Business Machines Corporation. Windows is a registered trademark of Microsoft Corporation. Windows 95 is a trademark of Microsoft Corporation. Windows NT is a trademark of Microsoft Corporation.

#### Tree and Name Context parameter pairs

Specifies the location of each User object in the Directory tree for NetWare\* 4\* and IntranetWare users using Novell\* Directory Services\*.

This parameter pair does not apply if you are logging in to a NetWare 3\* server or a NetWare 4 server using bindery services.

**Note:** The name context applies to any user logging in to a specified tree using this workstation. Because it is possible to log in to multiple trees, each tree has its own designated name context. You can change the tree and the name context when you log in. However, a user can have only one name context in any one tree.

#### See Also

Setting or changing the name context

Adding a tree and context pair

Removing a tree and context pair

Setting or changing the name context for the current login session only

**Note:** Any changes you make to this property page do not take effect until the next time you log in to NetWare or IntranetWare.

You can also set the tree and name context in <u>UNATTEND.TXT</u>.

\* Novell trademark. \*\* Third-party trademark. For more information, see Trademarks.

# **UNATTEND.TXT** Overview

#### Overview

UNATTEND.TXT is the default preconfiguration file that Microsoft\*\* supplies with Windows\*\* NT\*\* software. Novell\* IntranetWare\* Client\* for Windows NT software includes its own version of this file that you can use instead of the version from Microsoft. The Novell version includes all of the options in the Microsoft version, but it also adds Novell IntranetWare Client parameters. Set these parameters to configure the Novell IntranetWare Client during installation on one or more workstations.

By specifying default values for configuration settings in an UNATTEND.TXT file, you can simplify the installation of Novell IntranetWare Client for Windows NT. This configuration method is good for network supervisors who are familiar with the Windows NT .INF file syntax, want to install and configure the Novell IntranetWare Client for Windows NT at the same time, and need to configure settings that can't be configured using the System Policy Editor.

The UNATTEND.TXT file that Novell supplies is a self-documenting file. It contains information about each parameter, including the default value and the range of values, as well as an explanation of what each parameter does. To change or set a parameter, read about the parameter in the UNATTEND.TXT file or in this Help file, and then set the parameter value. If the parameter is commented out (has a semicolon at the beginning of the line), you will need to remove the semicolon to set the parameter.

#### Where Is the UNATTEND.TXT File?

The UNATTEND.TXT file is located in the following directory on the installation CD:

Novell IntranetWare Client for Windows NT installation disk:\I386\system32\nls\language

#### For example:

d:\l386\system32\nls\english

If you are installing from diskette, UNATTEND.TXT is on the first diskette, at the following path:

a:\nls\english

#### Why Use an UNATTEND.TXT File?

The UNATTEND.TXT file allows you to configure the Novell IntranetWare Client for Windows NT settings during installation. By installing from an IntranetWare server, you can configure multiple workstations simultaneously by using the same UNATTEND.TXT file. The UNATTEND.TXT file uses NT INF file syntax. However, you should be familiar with the settings that are supported by Novell IntranetWare Client for Windows NT. Some parameters from previous NetWare clients are no longer supported, some parameters have changed, and there are some new parameters.

#### **UNATTEND.TXT** Defaults Option

The UNATTEND.TXT file contains two sections:

Installation options

This section contains answers to the possible install process questions. These parameters allow you to configure installation options and preconfigure answers to the dialog boxes that might pop up during an install.

These parameters answer the questions asked during both an NT Unattended installation and a Novell IntranetWare Client for Windows NT SETUPNW.EXE installation so that the dialog boxes do not need to pop up. This is especially helpful if you are installing Novell IntranetWare Client for Windows NT on several workstations and don't want the users to be able to overwrite your configuration choices.

Version Parameters

In the installation options section of the UNATTEND.TXT file, there are two version parameters:

- Major Internal Version
- Minor Internal Version

The version parameters can be any number from 0 through 4,294,967,295. If this number is greater than the version number stored in the registry, the configuration settings in the UNATTEND.TXT file are written to the registry and this number is stored as the new version number. Otherwise, they aren't. The first time the Novell IntranetWare Client for Windows NT software is installed, no version number is in the registry. In this case, the version numbers are written to the registry. These internal version numbers are only written to the Registry when the client is installed using the SETUPNW /U command.

Configuration parameters

This section allows you to set all of the Novell IntranetWare Client for Windows NT parameters before you install the software. When you install, the parameters in this section are automatically configured.

Overwrite Parameter

In the configuration parameters section of the UNATTEND.TXT file, each parameter has an overwrite option. If the overwrite option is set to YES, then the value is updated. If it is NO, then the value is updated only if it does not already exist in the Registry. All of the parameters on the Client and NetWare/IP\* property pages are included in the UNATTEND.TXT file.

#### Notes

• For information about the configuration settings that you can specify in the UNATTEND.TXT file, see the specific help for each setting.

## See Also

Performing an Unattended Install

\* Novell trademark. \*\* Third-party trademark. For more information, see <u>Trademarks</u>.

# **UNATTEND.TXT Settings**

You can use the <u>UNATTEND.TXT</u> file to set the following parameters in the [NovellNetWareClientParameters] section. The parameters are listed in the order in which they appear in the UNATTEND.TXT file.

#### [SetupNWInstallOptions] Section

This section is used by the SETUPNW.EXE installation program. These parameters configure the dialog boxes presented during installation.

**Display Initial Screen** 

Ask Reboot

Use NetWare GINA

#### [NovellNetWareClient Parameters] Section

This section contains parameters used to configure the client. Nearly all of these parameters can also be set in the Control Panel. However, setting them in UNATTEND.TXT before installation makes it possible to configure multiple workstations with the same parameters during installation, eliminating the need to configure them on each individual workstation.

Major Internal Version Minor Internal Version Accept License Agreement Remove Microsoft NetWare Client **Use NetWare GINA** Ask NetWareIP Install NetWareIP Preferred Server Preferred Bindery Server Tree and Name Context First Network Drive **Display Connection Page** Login to Tree Login to Server **Bindery Connections Clear Current Connections Display Script Page** Login Script Profile Script **Display Results Close Script Results Automatically** Run Scripts **Display Variables Page Display RAS Page** Save Settings When Exiting Login Policy Path IntranetWare Storage Of Roaming Profiles Storage Type File System Pointer Path **Bitmap Filename** Welcome Screen Caption Receive Broadcast Messages **DOS Name** 

Large Internet Packets (LIP) LIP Start Size Long Machine Type LSL Max Buffer Size Minimum Time To Net **Opportunistic Locking** Burst Mode Packet Burst Read Window Size Packet Burst Write Window Size Signature Level Short Machine Type **Remote Configuration** NWIP Domain Name Auto Retries Auto Retry Seconds NSQ Broadcast NWIP 1.1 Compatibility Use Custom Port Port Number Nearest NWIP Server Preferred DSS

Use the following information when setting the Accept License Agreement parameter in the UNATTEND.TXT file:

Parameter: AcceptLicenseAgreement

Syntax: !AcceptLicenseAgreement = yes|no

## Example:

!AcceptLicenseAgreement = no

#### Note

If you set this parameter to NO, the license agreement will pop up during installation. If you set the parameter to YES, the license agreement will not appear during installation, but you will be declaring that you accept the agreement on behalf of your organization and are responsible for compliance with the terms and conditions of the agreement by the users in your organization.

The Ask Reboot parameter can be used to customize the installation process. Use the following information when setting this parameter in the UNATTEND.TXT file:

#### Parameter: AskReboot

Syntax: !AskReboot = yes|no

## Example:

!AskReboot = no

## Note

If you set the parameter to YES, the final installation screen displays to the user when the installation process begins. This screen tells the user that the workstation must be rebooted before the new installation takes effect and asks whether to reboot the workstation. If you set this parameter to NO, the workstation automatically reboots after the installation process is complete.

Use the following information when setting the <u>Auto Retry Secs</u> parameter in the UNATTEND.TXT file.

Parameter: AutoRetry\_Secs

**Syntax:** !AutoRetry\_Secs = number

Overwrite parameter: AutoRetry\_Secs\_OverWriteValue

Syntax: !AutoRetry\_Secs\_OverWriteValue = yes|no

Example:

!AutoRetry\_Secs = 12 !AutoRetry\_Secs\_OverWriteValue = yes

Use the following information when setting the Bindery Connections parameter in the UNATTEND.TXT file. The Bindery Connections parameter determines whether bindery connections are allowed.

Parameter: Bindery\_Connections

Syntax: !Bindery\_Connections = yes|no

Overwrite parameter: Bindery\_Connections\_OverWriteValue

Syntax: !Bindery\_Connections\_OverWriteValue = yes|no

Example:

!Bindery\_Connections = yes
!Bindery\_Connections\_OverWriteValue = no

Use the following information when setting the <u>Bitmap Filename</u> parameter in the UNATTEND.TXT file. The bitmap must be located in the Windows NT directory.

# Parameter: Bitmap\_Filename

**Syntax:** !Bitmap\_Filename = *filename* 

### Overwrite parameter: Bitmap\_Filename\_OverWriteValue

Syntax: !Bitmap\_Filename\_OverWriteValue = yes|no

Example:

!Bitmap\_Filename = c:\winnt\welcome.bmp
!Bitmap\_Filename\_OverWriteValue = yes

Use the following information to set the <u>DOS Name</u> parameter from the UNATTEND.TXT file.

Parameter: DOSName

Syntax: !DOSName = name

Overwrite parameter: DOSName\_OverWriteValue

Syntax: !DOSName\_OverWriteValue = yes|no

Example:

!DOSName = WINNT !DOSName\_OverWriteValue = no

The Display Initial Screen parameter can be used to customize the installation process. Use the following information when setting this parameter in the UNATTEND.TXT file:

### Parameter: DisplayInitialScreen

Syntax: !DisplayInitialScreen = yes|no

## Example:

!DisplayInitialScreen = no

# Note

If you set the parameter to YES, the initial ACU or Welcome screen displays to the user when the installation process begins. If you set this parameter to NO, the installation starts without displaying that screen.

Use the following information when setting the Display Results parameter in the UNATTEND.TXT file. The Display Results parameter determines whether a window shows you how the login is progressing while you log in.

# Parameter: Display\_Results

**Syntax:** !Display\_Results = yes|no

# Overwrite parameter: Display\_Results\_OverWriteValue

Syntax: !Display\_Results\_OverWriteValue = yes|no

## Example:

!Display\_Results = yes !Display\_Results\_OverWriteValue = yes

Use the following information to enable the <u>Display Connection Page</u> option from the UNATTEND.TXT file.

Parameter: Display\_Connection\_Page

**Syntax:** !Display\_Connection\_Page = yes|no

Overwrite parameter: Display\_Connection\_Page\_OverWriteValue

**Syntax:** !Display\_Connection\_Page\_OverWriteValue = yes|no

# Example:

!Display\_Connection\_Page = no
!Display\_Connection\_Page\_OverWriteValue = yes

Use the following information to set the Environment Pad parameter from the UNATTEND.TXT file.

Parameter: Environment\_Pad

**Syntax:** !Environment\_Pad = *number* 

Overwrite parameter: Environment\_Pad\_OverWriteValue

Syntax: !Environment\_Pad\_OverWriteValue = yes|no

Example:

!Environment\_Pad = 123
!Environment\_Pad\_OverWriteValue = no

Use the following information to set the <u>path</u> where a roaming profile is stored from the UNATTEND.TXT file.

Parameter: File\_System\_Pointer\_Path

**Syntax:** !File\_System\_Pointer\_Path = path

Overwrite parameter: File\_System\_Pointer\_Path\_OverWriteValue

**Syntax:** !File\_System\_Pointer\_Path\_OverWriteValue = yes|no

# Example:

!File\_System\_Pointer\_Path = F:\PROFILES
!File\_System\_Pointer\_Path\_OverWriteValue = yes

Use the following information to set the <u>Caption</u> parameter from the UNATTEND.TXT file:

Parameter: Header\_Message

Syntax: !Header\_Message = message

Overwrite parameter: Header\_Message\_OverWriteValue

Syntax: !Header\_Message\_OverWriteValue = yes|no

Example:

!Header\_Message = Hello, Maria! !Header\_Message\_OverWriteValue = no

Use the following information when setting the <u>InstallNetWareIP</u> parameter in the UNATTEND.TXT file.

Parameter: InstallNetWareIP

Syntax: !InstallNetWareIP = yes|no

Example:

!InstallNetWareIP = yes

See also

AskNetWareIP

Use the following information when setting the <u>Large Internet Packets</u> parameter in the UNATTEND.TXT file.

Parameter: Large\_Internet\_Packets

Syntax: !Large\_Internet\_Packets = on|off

Overwrite parameter: Large\_Internet\_Packets\_OverWriteValue

**Syntax:** !Large\_Internet\_Packets\_OverWriteValue = yes|no

Example:

!Large\_Internet\_Packets = on !Large\_Internet\_Packets\_OverWriteValue = yes

Use the following information when setting the <u>LIP Start Size</u> parameter in the UNATTEND.TXT file.

Parameter: LIP\_Start\_Size

Syntax: !LIP\_Start\_Size = number

Overwrite parameter: LIP\_Start\_Size\_OverWriteValue

Syntax: !LIP\_Start\_Size\_OverWriteValue = yes|no

Example:

!LIP\_Start\_Size = 124 !LIP\_Start\_Size\_OverWriteValue = yes

Use the following information when setting the <u>Link Support Layer Max Buffer Size</u> parameter in the UNATTEND.TXT file.

Parameter: LSLMaxBufferSize

Syntax: !LSLMaxBufferSize = number

Overwrite parameter: LSLMaxBufferSize\_OverWriteValue

Syntax: !LSLMaxBufferSize\_OverWriteValue = yes|no

Example:

!LSLMaxBufferSize = 4736 !LSLMaxBufferSize\_OverWriteValue = yes

Use the following information to enable the Log in to tree option from the UNATTEND.TXT file. Parameter: Login\_To\_Tree Syntax: !Login\_To\_Tree = yes|no Overwrite parameter: Login\_To\_Tree\_OverWriteValue Syntax: !Login\_To\_Tree\_OverWriteValue = yes|no Example: !Login\_To\_Tree = no !Login\_To\_Tree\_OverWriteValue = yes

Use the following information when setting the <u>Long Machine Type</u> parameter in the UNATTEND.TXT file.

Parameter: LongMachineType

Syntax: !LongMachineType = "name"

Overwrite parameter: LongMachineType\_OverWriteValue

**Syntax:** !LongMachineType\_OverWriteValue = yes|no

Example:

!LongMachineType = "COMPAQ" !LongMachineType\_OverWriteValue = yes

Use the following information when setting the <u>NSQ Broadcast</u> parameter in the UNATTEND.TXT file.

Parameter: NSQ\_Broadcast

Syntax: !NSQ\_Broadcast = on|off

Overwrite parameter: NSQ\_Broadcast\_OverWriteValue

Syntax: !NSQ\_Broadcast\_OverWriteValue = yes|no

Example:

!NSQ\_Broadcast = on !NSQ\_Broadcast\_OverWriteValue = yes

Use the following information when setting the  $\underline{\text{NWIP Domain Name}}$  parameter in the UNATTEND.TXT file.

Parameter: NWIP\_Domain\_Name

Syntax: !NWIP\_Domain\_Name = domain name

Overwrite parameter: NWIP\_Domain\_Name\_OverWriteValue

Syntax: !NWIP\_Domain\_Name\_OverWriteValue = yes|no

Example:

!NWIP\_Domain\_Name = Sales !NWIP\_Domain\_Name\_OverWriteValue = yes

Use the following information when setting the <u>NWIP 1.1 Compatibility</u> parameter in the UNATTEND.TXT file.

Parameter: NWIP1\_1\_Compatibility

Syntax: !NWIP1\_1\_Compatibility = on|off

Overwrite parameter: NWIP1\_1\_Compatibility\_OverWriteValue

Syntax: !NWIP1\_1\_Compatibility\_OverWriteValue = yes|no

Example:

!NWIP1\_1\_Compatibility = off !NWIP1\_1\_Compatibility\_OverWriteValue = yes

Use the following information when setting the <u>Nearest NWIP Server</u> parameter in the UNATTEND.TXT file.

Parameter: Nearest\_NWIP\_Server

Syntax: !Nearest\_NWIP\_Server = servername

Overwrite parameter: Nearest\_NWIP\_Server\_OverWriteValue

Syntax: !Nearest\_NWIP\_Server\_OverWriteValue = yes|no

Example:

!Nearest\_NWIP\_Server = mydss.atlantic.com !Nearest\_NWIP\_Server\_OverWriteValue = yes
Use the following information when setting the NetWare\* Storage of the <u>Roaming Profiles</u> parameter in the UNATTEND.TXT file.

**Parameter:** NetWare\_Storage\_Of\_Roaming\_Profiles

Syntax: !NetWare\_Storage\_Of\_Roaming\_Profiles = yes|no

Overwrite parameter: NetWare\_Storage\_Of\_Roaming\_Profiles\_OverWriteValue Syntax: !NetWare\_Storage\_Of\_Roaming\_Profiles\_OverWriteValue = yes|no

Storage Type parameter: Storage\_Type (radio button on Advanced Login property page) Syntax: !Storage\_Type = Home Directory|File System Pointer

Storage Type Overwrite parameter: !Storage\_Type\_OverWriteValue = yes|no

#### Example:

!NetWare\_Storage\_Of\_Roaming\_Profiles = yes
!NetWare\_Storage\_Of\_Roaming\_Profiles\_OverWriteValue = yes
!Storage\_Type = Home Directory
!Storage\_Type\_OverWriteValue = yes

Use the following information when setting the <u>Policy Path</u> parameter in the UNATTEND.TXT file.

Parameter: Policy\_Path

Syntax: !Policy\_Path = pathname

Overwrite parameter: Policy\_Path\_OverWriteValue

**Syntax:** !Policy\_Path\_OverWriteValue = yes|no

Example:

!Policy\_Path = F:\HOME\ROBERT\BOB.POL
!Policy\_Path\_OverWriteValue = yes

Use the following information to set the NetWare/IP Port Number option from the UNATTEND.TXT file:

Parameter: Port\_Number

**Syntax:** !Port\_Number = *number* (range: 0 to FFFF hex)

Overwrite parameter: Port\_Number\_OverWriteValue

**Syntax:** !Port\_Number\_OverWriteValue = yes|no

Example:

!Port\_Number = ABCD
!Port\_Number\_OverWriteValue = no

## Notes

This parameter designates the hex port number for the NetWare/IP custom port.

A DNS server must exist and the <u>Remote\_Config</u> parameter must be set for this parameter to be valid.

Use the following information when setting the Preferred Bindery Server parameter in the UNATTEND.TXT file:

Parameter: Preferred\_Bindery\_Server

Syntax: !Preferred\_Bindery\_Server = server name

Overwrite parameter: Preferred\_Bindery\_Server\_OverWriteValue

**Syntax:** !Preferred\_Bindery\_Server\_OverWriteValue = yes|no

Example:

!Preferred\_Bindery\_Server = Sales\_server

!Preferred\_Bindery\_Server\_OverWriteValue = no

**Note:** The Preferred Bindery Server parameter can also be set in the dialog box used for initial login. This parameter specifies the server this client should attach to when connecting to IntranetWare using the bindery.

Use the following information when setting the <u>Preferred DSS</u> parameter in the UNATTEND.TXT file.

Parameter: Preferred\_DSS
Syntax: !Preferred\_DSS1-5 = servername

Overwrite parameter: Preferred\_DSS\_OverWriteValue

Syntax: !Preferred\_DSS1-5\_OverWriteValue = yes|no

Example:

!Preferred\_DSS1 = dss.atlantic.com
!Preferred\_DSS1\_OverWriteValue = yes

Use the following information when setting the <u>Receive Broadcast Messages</u> parameter in the UNATTEND.TXT file. **Parameter:** Receive\_Broadcast\_Messages

Syntax: !Receive\_Broadcast\_Messages = All|Server Only|None

Overwrite parameter: Receive\_Broadcast\_Messages\_OverWriteValue

Syntax: !Receive\_Broadcast\_Messages\_OverWriteValue = yes|no

Example:

!Receive\_Broadcast\_Messages= All
!Receive\_Broadcast\_Messages\_OverWriteValue = yes

Use the following information to enable the Remote Configuration option from the UNATTEND.TXT file. This option can also be set on the <u>NetWare/IP property page</u>. It allows preexisting DHCP parameters to determine the workstation or server network parameters.

Parameter: Remote\_Config

Syntax: !Remote\_Config = on|off

Overwrite parameter: Remote\_Config\_OverWriteValue

Syntax: !Remote\_Config\_OverWriteValue = yes|no

Example:

!Remote\_Config = on !Remote\_Config\_OverWriteValue = no

Use the following information to enable the Remove Microsoft NetWare Client option from the UNATTEND.TXT file.

If you set the Ask Remove MS NetWare Client parameter to YES, a dialog box will appear during installation asking the workstation user whether to delete the Microsoft\*\* client. If you set it to NO, that dialog box does not appear.

If you set the Remove MS NetWare Client parameter to YES, the Microsoft client will be removed if the dialog box asking whether you want to remove the client does not appear. If the dialog box does appear, the **Yes** button will be the default button. If you set this parameter to NO, the opposite is true.

Parameter: AskRemoveMSNetWareClient

**Syntax:** !AskRemoveMSNetWareClient = yes|no

Parameter: RemoveMSNetWareClient

**Syntax:** !RemoveMSNetWareClient = yes|no

#### Example:

!AskRemoveMSNetWareClient = no

!RemoveMSNetWareClient = yes

In this example, the Microsoft client will be removed without the workstation user being asked whether to delete it.

Use the following information when setting the <u>Short Machine Type</u> parameter in the UNATTEND.TXT file.

Parameter: ShortMachineType

Syntax: !ShortMachineType = "name"

Overwrite parameter: ShortMachineType\_OverWriteValue

Syntax: !ShortMachineType\_OverWriteValue = yes|no

Example:

!ShortMachineType = "AST"
!ShortMachineType\_OverWriteValue = yes

Use the following information when setting the <u>Signature Level</u> parameter in the UNATTEND.TXT file.

Parameter: Signature\_Level

**Syntax:** !Signature\_Level = *number* 

Overwrite parameter: Signature\_Level\_OverWriteValue

Syntax: !Signature\_Level\_OverWriteValue = yes|no

Example:

!Signature\_Level = 1 !Signature\_Level\_OverWriteValue = yes

Tree and Name Context pairs can be entered using the sets of variables. Enter multiple pairs by copying the three variables and increasing the integer number at the end of the variable names.

**Note:** You cannot skip integers. If you set the variables with the integers 1, 2, 3, 5, 6, then only the first three will work.

Use the following information when setting the <u>Tree and Name Context</u> parameter in the UNATTEND.TXT file:

Parameter: Tree\_Listnumber

Syntax: !Tree\_Listnumber = tree name

**Parameter:** Default\_Context\_List*number* = *context* 

**Syntax:** !Default\_Context\_List*number* = *context* 

#### Overwrite Parameter: Tree\_List\_OverWriteValuenumber

Syntax: !Tree List OverWriteValuenumber = yes|no

Example:

!Tree\_List1 = ACME\_Tree !Default\_Context\_List1 = gdavis.mktg.ACME\_Tree !Tree\_List\_OverWriteValue1 = yes

!Tree\_List2 = Sales\_Tree

!Default\_Context\_List2 = gdavis.domestic.Sales\_Tree

!Tree\_List\_OverWriteValue2 = yes

Use the following information to set the <u>Use NWIP Custom Port</u> option from the UNATTEND.TXT file. **Parameter:** Use\_Custom\_Port **Syntax:** !Use Custom Port = off **Overwrite parameter:** Use\_Custom\_Port\_OverWriteValue **Syntax:** !Use\_Custom\_Port\_OverWriteValue = on|off **Example:** !Use\_Custom\_port = no !Use\_Custom\_Port\_OverWriteValue = yes

The UseNetWareGINA parameter, if enabled, installs the Novell\* IntranetWare\* Client\* for Windows\*\* NT\*\* GINA Authenticator when a third-party GINA is detected.

If this parameter is set to YES, the IntranetWare GINA is installed and the third-party GINA is removed. If this parameter is set to NO, the installer will prompt the user to either remove the third-party GINA or cancel the installation.

Use the following information when setting this parameter in the UNATTEND.TXT file.

Parameter: UseNetWareGINA

Syntax: !UseNetWareGINA = yes|no

#### Example:

!UseNetWareGINA = yes

The version parameters can be any number from 0 through 4,294,967,295. If this number is greater than the version number stored in the registry, the configuration settings in the UNATTEND.TXT file are written to the registry and this number is stored as the new version number. Otherwise, they aren't. The first time the Novell\* IntranetWare\* Client\* for Windows\*\* NT\*\* software is installed, no version number is in the registry. In this case, the version numbers are written to the registry.

There is an additional version number that the Administrator cannot change. So, if Novell delivers a new client, the Administrator can upgrade without affecting major and minor internal version numbers.

Use the following information when setting the version parameters in the UNATTEND.TXT file:

Parameter: Major Internal Version

Syntax: !MajorInternalVersion = number

Parameter: Minor Internal Version

Syntax: !MinorInternalVersion = number

Example:

!MajorInternalVersion = 0

!MinorInternalVersion = 0

Use the following information when setting the <u>Auto Retries</u> parameter in the UNATTEND.TXT file.

Parameter: AutoRetries

Syntax: !AutoRetries = number

Overwrite parameter: AutoRetries\_OverWriteValue

Syntax: !AutoRetries\_OverWriteValue = yes|no

Example:

!AutoRetries = 2 !AutoRetries\_OverWriteValue = yes

Use the following information to set the <u>Close script results automatically</u> option from the UNATTEND.TXT file.

Parameter: Close\_Script\_Results\_Automatically

Syntax: !Close\_Script\_Results\_Automatically = yes|no

Overwrite parameter: Close\_Script\_Results\_Automatically\_OverWriteValue

Syntax: !Close\_Script\_Results\_Automatically\_OverWriteValue = yes|no

# Example:

!Close\_Script\_Results\_Automatically = yes !Close\_Script\_Results\_Automatically\_OverWriteValue = yes

Use the following information to set the <u>Display Script Page</u> option from the UNATTEND.TXT file.

Parameter: Display\_Script\_Page

Syntax: !Display\_Script\_Page = yes|no

Overwrite parameter: Display\_Script\_Page\_OverWriteValue

**Syntax:** !Display\_Script\_Page\_OverWriteValue = yes|no

Example:

!Display\_Script\_Page = no !Display\_Script\_Page\_OverWriteValue = yes

Use the following information to set the <u>Display Variables Page</u> option from the UNATTEND.TXT file.

Parameter: Display\_Variables\_Page

Syntax: !Display\_Variables\_Page = yes|no

Overwrite parameter: Display\_Variables\_Page\_OverWriteValue

**Syntax:** !Display\_Variables\_Page\_OverWriteValue = yes|no

Example:

!Display\_Variables\_Page = no !Display\_Variables\_Page\_OverWriteValue = yes

#### **Setting Individual Variables Syntax**

You can define up to four variables and their Overwrite values in the UNATTEND.TXT file by using the following syntax:

!%2 = variable !%2\_OverWriteValue = yes|no !%3 = variable !%3\_OverWriteValue = yes|no !%4 = variable !%4\_OverWriteValue = yes|no !%5 = variable !%5\_OverWriteValue = yes|no

Use the following information to set the <u>First Network Drive</u> option from the UNATTEND.TXT file.

Parameter: First\_Network\_Drive

**Syntax:** !First\_Network\_Drive = *drive letter* 

Overwrite parameter: First\_Network\_Drive\_OverWriteValue

**Syntax:** !First\_Network\_Drive\_OverWriteValue = yes|no

Example:

!First\_Network\_Drive = G
!First\_Network\_Drive\_OverWriteValue = yes

Use the following information to set the <u>Log in to server</u> option from the UNATTEND.TXT file.

Parameter: Login\_To\_Server

Syntax: !Login\_To\_Server = yes|no

Overwrite parameter: Login\_To\_Server\_OverWriteValue

Syntax: !Login\_To\_Server\_OverWriteValue = yes|no

Example:

!Login\_To\_Server = yes !Login\_To\_Server\_OverWriteValue = yes

Use the following information when setting the <u>Packet Burst Read Window Size</u> parameter in the UNATTEND.TXT file.

Parameter: Pburst\_Read\_Window\_Size

Syntax: !Pburst\_Read\_Window\_Size = number

Overwrite parameter: Pburst\_Read\_Window\_Size\_OverWriteValue

Syntax: !Pburst\_Read\_Window\_Size\_OverWriteValue = yes|no

## Example:

!Pburst\_Read\_Window\_Size = 36000
!Pburst\_Read\_Window\_Size\_OverWriteValue = yes

Use the following information when setting the <u>Packet Burst Write Window Size</u> parameter in the UNATTEND.TXT file.

Parameter: Pburst\_Write\_Window\_Size

Syntax: !Pburst\_Write\_Window\_Size = number

Overwrite parameter: Pburst\_Write\_Window\_Size\_OverWriteValue

Syntax: !Pburst\_Write\_Window\_Size\_OverWriteValue = yes|no

## Example:

!Pburst\_Write\_Window\_Size = 15000
!Pburst\_Write\_Window\_Size\_OverWriteValue = yes

Use the following information when setting the <u>Minimum Time To Net</u> parameter in the UNATTEND.TXT file.

Parameter: Minimum\_Time\_To\_Net

Syntax: !Minimum\_Time\_To\_Net = number

Overwrite parameter: Minimum\_Time\_To\_Net\_OverWriteValue

Syntax: !Minimum\_Time\_To\_Net\_OverWriteValue = yes|no

Example:

!Minimum\_Time\_To\_Net = 0
!Minimum\_Time\_To\_Net\_OverWriteValue = yes

Use the following information when setting the <u>NetWare Protocol</u> parameter in the UNATTEND.TXT file.

Parameter: NetWare\_Protocol

Syntax: !NetWare\_Protocol = BIND

Overwrite parameter: NetWare\_Protocol\_OverWriteValue

Syntax: !NetWare\_Protocol\_OverWriteValue = yes|no

Example:

!NetWare\_Protocol = BIND
!NetWare\_Protocol\_OverWriteValue = yes

Use the following information when setting the <u>Preferred Tree</u> parameter in the UNATTEND.TXT file.

Parameter: Preferred\_Tree

Syntax: !Preferred\_Tree = tree name

Overwrite parameter: Preferred\_Tree\_OverWriteValue

Syntax: !Preferred\_Tree\_OverWriteValue = yes|no

Example:

!Preferred\_Tree = ACME\_Tree
!Preferred\_Tree\_OverWriteValue = yes

Use the following information to set the <u>Run scripts</u> option from the UNATTEND.TXT file.

Parameter: Run\_Scripts

**Syntax:** !Run\_Scripts = yes|no

Overwrite parameter: Run\_Scripts\_OverWriteValue

Syntax: !Run\_Scripts\_OverWriteValue = yes|no

Example:

!Run\_Scripts = no !Run\_Scripts\_OverWriteValue = yes

Use the following information when setting the <u>Save Settings When Exiting Login</u> parameter in the UNATTEND.TXT file.

Parameter: Save\_Settings\_When\_Exiting\_Login

**Syntax:** !Save\_Settings\_When\_Exiting\_Login = yes|no

Overwrite parameter: Save\_Settings\_When\_Exiting\_Login\_OverWriteValue

Syntax: !Save\_Settings\_When\_Exiting\_Login\_OverWriteValue = yes|no

## Example:

!Save\_Settings\_When\_Exiting\_Login = yes !Save\_Settings\_When\_Exiting\_Login\_OverWriteValue = yes

Use the following information to set the <u>Display RAS Page</u> option from the UNATTEND.TXT file.

Parameter: Display\_RAS\_Page

Syntax: !Display\_RAS\_Page = yes|no

Overwrite parameter: Display\_RAS\_Page\_OverWriteValue

Syntax: !Display\_RAS\_Page\_OverWriteValue = yes|no

Example:

!Display\_RAS\_Page = no !Display\_RAS\_Page\_OverWriteValue = yes

Use the following information to set the <u>Login Script</u> option from the UNATTEND.TXT file.

Parameter: Login\_Script

Syntax: !Login\_Script = path to login script

Overwrite parameter: Login\_Script\_OverWriteValue

Syntax: !Login\_Script\_OverWriteValue = yes|no

Example:

!Login\_Script = F:\SCRIPTS\BOB !Login\_Script\_OverWriteValue = yes

Use the following information when setting the <u>Opportunistic Locking</u> parameter in the UNATTEND.TXT file.

Parameter: Opportunistic\_Locking

Syntax: !Opportunistic\_Locking = on|off

Overwrite parameter: Opportunistic\_Locking\_OverWriteValue

**Syntax:** !Opportunistic\_Locking\_OverWriteValue = yes|no

Example:

!Opportunistic\_Locking = on !Opportunistic\_Locking\_OverWriteValue = yes

Use the following information to set the <u>Profile Script</u> option from the UNATTEND.TXT file.

Parameter: Profile\_Script

**Syntax:** !Profile\_Script = path to profile script

Overwrite parameter: Profile\_Script\_OverWriteValue

Syntax: !Profile\_Script\_OverWriteValue = yes|no

Example:

!Profile\_Script = C:\SCRIPTS\PROFILE
!Profile\_Script\_OverWriteValue = yes

Use the following information when setting the <u>Burst Mode</u> parameter in the UNATTEND.TXT file.

Parameter: Burst\_Mode

Syntax: !Burst\_Mode = yes|no

Overwrite parameter: Burst\_Mode\_OverWriteValue

Syntax: !Burst\_Mode\_OverWriteValue = yes|no

Example:

!Burst\_Mode = yes !Burst\_Mode\_OverWriteValue = yes

Use the following information to set the <u>Clear current connections</u> option from the UNATTEND.TXT file.

Parameter: Clear\_Current\_Connections

Syntax: !Clear\_Current\_Connections = yes|no

Overwrite parameter: Clear\_Current\_Connections\_OverWriteValue

**Syntax:** !Clear\_Current\_Connections\_OverWriteValue = yes|no

### Example:

!Clear\_Current\_Connections = yes !Clear\_Current\_Connections\_OverWriteValue = yes

Use the following information when setting the <u>AskNetWareIP</u> parameter in the UNATTEND.TXT file. **Parameter:** AskNetWareIP

**Syntax:** !AskNetWareIP = yes|no

Example:

!AskNetWareIP = yes

See also

InstallNetWareIP

Use the following information when setting the <u>Preferred Server</u> parameter in the UNATTEND.TXT file:

Parameter: Preferred\_Server

Syntax: !Preferred\_Server = server name

Overwrite parameter: Preferred\_Server\_OverWriteValue

Syntax: !Preferred\_Server\_OverWriteValue = yes|no

Example:

!Preferred\_Server = Sales\_server !Preferred\_Server\_OverWriteValue = yes

# Performing an Unattended Install Using UNATTEND.TXT

You can install Novell\* IntranetWare\* Client\* for Windows\*\* NT\*\* on several workstations at the same time by using the unattended install feature. This can save a tremendous amount of time.

#### To Perform an unattended install

- 1. Copy the Novell Client CD to the network.
- 2. Open the Novell IntranetWare Client for Windows NT UNATTEND.TXT file.

This file is located in the I386\NLS\*language* directory on the Novell IntranetWare Client for Windows NT installation CD, and in the NLS\*language* directory on the first installation diskette.

3. Edit UNATTEND.TXT to set your preferences.

By default, all Novell IntranetWare Client for Windows NT parameters are commented out with a semicolon. Remove the semicolons from any parameters you want to change and edit the parameter settings. These parameters will then be set automatically during the software installation.

4. Save the file.

You can save the file with any filename you want to use. For example, you could rename the file NOVELL.TXT.

- 5. Log each of the new machines in to the network
- 6. To start the installation, enter the following on the command line:

SETUPNW /u:path to unattend file

For example:

SETUPNW /u:f:\public\ntclient\novell.txt

\* Novell trademark. \*\* Third-party trademark. For more information, see <u>Trademarks</u>.
**Use NWIP Custom Port:** This option is for networks where the default NWIP port (0xABCD) is not used. Configuring the correct NWIP default port will improve NWIP client startup in NetWare\*/IP\* 2.2 networks. **Default:** OFF (unchecked)

# Notes

 You can change this setting by using any of the following: The Parameters tab of <u>Novell\* NetWare/IP Adapter</u> The <u>UNATTEND.TXT</u> file The <u>System Policy Editor</u>

# Using ACU

To install Novell\* IntranetWare\* Client\* for Windows\*\* NT\*\* software using the Automatic Client Upgrade option, follow these steps:

1. <u>Create</u> an ACU folder.

The ACU folder is where the Novell client software is installed from.

2. Modify the <u>login script</u> and the <u>UNATTEND.TXT</u> file. The login script should contain this command:

path to ACU folder\setupnw.exe /acu

- Log in to IntranetWare.
  If Novell IntranetWare Client for Windows NT is not yet installed, you will need to log in to IntranetWare using the <u>Microsoft client</u>.
- 4. <u>Upgrade</u> the Novell IntranetWare Client for Windows NT software.

# Using Unattended Install to Install Windows NT and Novell IntranetWare Client for Windows NT at the Same Time

You can install Windows\*\* NT\*\* and Novell\* IntranetWare\* Client\* for Windows NT at the same time. This can save a tremendous amount of time if you are installing the software on a number of workstations.

1. Copy the NT CD to the existing network.

Refer to your Windows NT documentation for more information.

- 2. Inside the I386 directory, make a directory called \$OEM\$.
- 3. Inside the \$OEM\$ directory, make a directory called NET.
- 4. Inside the NET directory, make another directory.

You can name this directory whatever you want. For example, you might want to name the directory based on the date of the version you're installing, or based on the name of the group you're installing for. In this example procedure, this directory is called NTCLIENT.

5. Open the Windows NT UNATTEND.TXT file.

The UNATTEND.TXT file is located in the I386 directory on the Windows NT 4.0 installation disk, whether you are using a CD or the network.

6. In the [Network] section, add or configure the following line:

InstallServices = ServicesList

7. At the end of the UNATTEND.TXT, add or configure the following lines:

[ServicesList]

NWFS = NovellNetWareClientParameters, \\$OEM\$\NET\NTCLIENT

If you named the directory in Step 4 something other than NTCLIENT, substitute that name for NTCLIENT in the above example.

8. Save the UNATTEND.TXT file.

You can save it anywhere where you'll be able to use it when you run the installation. You can also use any filename you want. For this example, save the file as NOVELL.TXT.

9. Copy the Novell Client CD to the network.

Copy it to the same directory you created in Step 4.

10. Open the Novell IntranetWare Client for Windows NT <u>UNATTEND.TXT</u> file.

This file is located in the root directory on the Novell IntranetWare Client for Windows NT installation disk.

- 11. Copy the entire contents of the Novell NetWare Client Parameters section in this UNATTEND.TXT file.
- 12. Paste the contents of the Novell NetWare Client Parameters section into the end of the document you created in Step 5 (NOVELL.TXT).
- 13. Edit NOVELL.TXT (or whatever you named your file) so that your preferences are configured.

By default, all Novell IntranetWare Client for Windows NT <u>parameters</u> are commented out with a semicolon. Remove the semicolons and edit the parameter settings you want to set when you install Novell IntranetWare Client for Windows NT.

- 14. Save the file.
- 15. To install NT, log each of the new machines in to the network
- 16. To start the installation, change to the directory on the Windows NT installation disk where WINNT.EXE can be found, and then enter the following on the command line from the NT installation directory:

WINNT /s:sourcepath /b /u:path to unattend file

For example:

WINNT /s:f:\i386 /b /u:f:\public\winnt40\i386\\$oem\$\net\ntclient\novell.txt

# Using the SETUPNW.EXE Utility

## Overview

SETUPNW.EXE provides a flexible and intuitive means for installing Novell\* IntranetWare\* Client\* for Windows\*\* NT\*\* software. It allows the user to install the client software without using the control panel. SETUPNW.EXE also provides options for specifying which Unattended file to use and deciding whether to prompt for default information.

SETUPNW also provides the means for the network supervisor to automatically install the client software.

The syntax for SETUPNW.EXE is as follows:

SETUPNW.EXE [/U[:unattended file path]] [/ACU] [/?]

- <u>/U</u> Uses a text file to specify the default functionality. The default text file, <u>UNATTEND.TXT</u>, is used if no alternative is presented with the /U:*unattended file path* options.
- <u>/ACU</u> Specifies that the install is to check the version stamp and proceed silently to use the defaults. If not all the values can be defaulted, you will be prompted only if absolutely necessary. If used in conjunction with the /U option, the defaults will be taken from the Unattended file.
- /W Installs the Workstation Manager utility.
- /? Displays information about using SETUPNW.EXE.

# What SETUPNW.EXE does during installation

When installing Novell IntranetWare Client for Windows NT, SETUPNW performs the following actions:

- Removes any existing IntranetWare Client software, such as the Microsoft\*\* Client Services for NetWare.
- Installs Novell IntranetWare Client for Windows NT.

Some Novell IntranetWare Client for Windows NT files are copied to the WINNT\SYSTEM32\NETWARE folder on the workstation hard disk. Other files are copied to appropriate Windows NT folders, such as the \WINDOWS\ SYSTEM32 and \WINDOWS\HELP folders.

Updates the system registry with information needed to start Novell IntranetWare Client for Windows NT automatically each time Windows NT starts.

## Procedure for a basic installation

To install Novell IntranetWare Client for Windows NT, follow these steps:

- 1. Insert the Novell IntranetWare Client for Windows NT CD into your workstation CD-ROM drive.
- 2. Change to the I386 directory, where SETUPNW.EXE is located.
- 3. Start SETUPNW.EXE.

A title screen appears.

- 4. Choose Continue.
- 5. Go through the installation process.

Most of this process is performed automatically by SETUPNW.EXE. It mainly involves copying and decompressing files.

6. Choose OK.

# Using the Save Settings When Exiting Login Check Box

If you select the **Save settings when exiting Login** check box, the settings you changed or entered are saved when you leave the **IntranetWare\* Login** configuration page. If you do not check the check box, your settings are not saved.

You can also set this option from the <u>UNATTEND.TXT</u> file.

# Setting Welcome Screen options

The **Welcome Screen** portion of the **Advanced Login** property page is where you customize the welcome screen that appears when you start Windows NT. There are two options:

- <u>Bitmap Filename</u>
- Caption

# What the User Sees

When the user at the client workstation logs in, the Automatic Client Upgrade checks the client's files to see if the version of the new client in the install directory is newer than the client's files. If they are, the user sees a dialog box that says a newer version of the client is available.

If the user chooses **Continue**, the upgrade starts automatically and the user sees an installation progress indicator as the newer files are copied. If the user chooses **Cancel**, the network continues to function without the upgrade. However, each time the user logs in with the older client, the files are compared and the option to upgrade is presented.

After the client has been updated, the user sees a dialog box presenting the option to reboot the workstation, unless ACU was run with the /U option and the parameter was configured so that it would not show this dialog box--in which case, there's no dialog box. To prevent the welcome and reboot dialog boxes from appearing, set the following parameters in the UNATTEND.TXT file:

DisplayInitialScreen = no

AskReboot = no

The client workstation must be rebooted in order for the newer version of IntranetWare\* to take effect.

# What's New: Overview

### **Minimal Configuration Needed**

Novell\* IntranetWare\* Client\* for Windows\*\* NT\*\* is designed to minimize the need for configuration. Most settings have default values that work well in most environments. Therefore, you shouldn't have to spend a lot of time configuring the Novell IntranetWare Client for Windows NT.

#### Many Configuration Settings Available

Nevertheless, for those of you with unique needs or preferences, Novell IntranetWare Client for Windows NT allows you to change its configuration settings to meet your wants and needs.

#### **New Configuration Methods**

Novell IntranetWare Client for Windows NT is configured using <u>property pages</u> or <u>system policies</u>. It can also be configured during installation using an <u>UNATTEND.TXT</u> file. Novell IntranetWare Client for Windows NT is not configured using a NET.CFG file.

#### Why Use Property Pages

Property pages allow you to change Novell IntranetWare Client for Windows NT settings at a workstation using a graphical interface that includes help for each of the settings.

#### Why Use System Policies

System policies allow you to configure the Novell IntranetWare Client for Windows NT settings for all the Windows NT workstations on your network. They also allow you to do this remotely so you don't have to go to each workstation. In fact, you should be able to do all the work at your own desk. There are some settings that can be configured only by using system policies, and there are some settings that cannot be configured by using system policies.

#### Why Use an UNATTEND.TXT File

The <u>UNATTEND.TXT</u> file allows you to configure the Novell IntranetWare Client for Windows NT settings during installation. By installing from an IntranetWare server, you can configure multiple workstations using the same UNATTEND.TXT file. The UNATTEND.TXT file uses NT INF file syntax. However, you should be familiar with the settings that are supported by Novell IntranetWare Client for Windows NT. Some parameters from previous IntranetWare clients are no longer supported, some parameters have changed, and there are some new parameters.

#### **Configuration Settings Are in the Registry**

The Novell IntranetWare Client for Windows NT configuration settings are stored in the <u>system registry</u> (not in the NET.CFG file). You should not edit the system registry directly. Use property pages or system policies instead.

#### Long Filename Support

Novell IntranetWare Client for Windows NT supports long filenames. This requires using the OS/2\*\* name space. For more information, see Configuring for Long Filename Support.

# **Configuring Novell IntranetWare Client for Windows NT 4.0**

After you install Novell\* IntranetWare\* Client\* for Windows\*\* NT\*\* on a Windows NT 4.0 workstation, you must perform some basic configuration tasks before you can access the network.

Choosing a network adapter card driver Configuring a network adapter card driver Removing a network adapter card driver Installing NetWare/IP\* Setting the name context, preferred tree, and preferred server Setting advanced workstation parameters Configuring token-ring settings

# **NetWare/IP Services Provided**

NetWare\*/IP\* provides the following support services:

• The Domain SAP/RIP Service (DSS) maintains two types of information required by IntranetWare servers and clients:

- Service Advertising Protocol (SAP) information about the available IntranetWare services
- Routing Information Protocol (RIP) information about routes between IntranetWare servers
  Once configured, the DSS automatically maintains this information and makes it available to all NetWare/IP nodes. NetWare/IP servers and clients use DSS servers to obtain service and routing information.

• The Domain Name Service (DNS) is a distributed database system used to locate computers in TCP/IP internetworks. NetWare/IP servers and clients use DNS to locate the DSS server.

You can define up to four variables to be used by the login scripts. You or your network supervisor can set up your login scripts to use these variables.

For example, you might define one variable as MAIL. Your login script might use the MAIL variable to map drives to the mail server.

To define a variable, enter it in the appropriate variable field on the **Login** property page in the Novell IntranetWare Client Services configuration page. This configuration page can be found in the Network control panel. Variables can be up to 255 characters long.

You can define up to four variables to be used by the login scripts. You or your network supervisor can set up your login scripts to use these variables.

For example, you might define one variable as MAIL. Your login script might use the MAIL variable to map drives to the mail server.

To define a variable, enter it in the appropriate variable field on the **Login** property page in the Novell IntranetWare Client Services configuration page. This configuration page can be found in the Network control panel. Variables can be up to 255 characters long.

You can define up to four variables to be used by the login scripts. You or your network supervisor can set up your login scripts to use these variables.

For example, you might define one variable as MAIL. Your login script might use the MAIL variable to map drives to the mail server.

To define a variable, enter it in the appropriate variable field on the **Login** property page in the Novell IntranetWare Client Services configuration page. This configuration page can be found in the Network control panel. Variables can be up to 255 characters long.

You can define up to four variables to be used by the login scripts. You or your network supervisor can set up your login scripts to use these variables.

For example, you might define one variable as MAIL. Your login script might use the MAIL variable to map drives to the mail server.

To define a variable, enter it in the appropriate variable field on the **Login** property page in the Novell IntranetWare Client Services configuration page. This configuration page can be found in the Network control panel. Variables can be up to 255 characters long.